# INBUYER 365 MANUAL FOR BUYER / FOREIGN COMPANIES

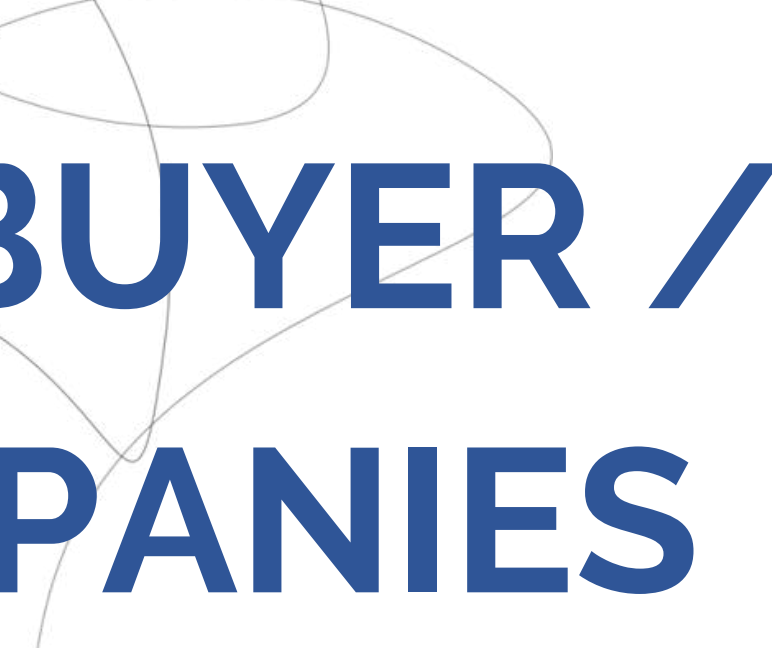

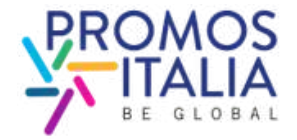

### INDICE

- 1. THE DIRECTORY: p. 3
- 2. COMPANY PROFILE p.10
- 3. REGISTRATION COMPLETED p. 17
- 4. CONSULT THE ITALIAN COMPANIES PROFILES p. 20
- 5. HOW TO LOG IN AGAIN p.30
- 6. HELP DESK p. 34

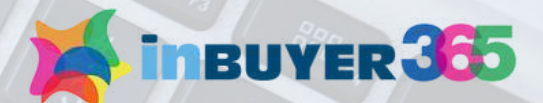

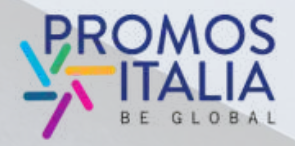

### **THE DIRECTORY:** THE ITALIAN VIRTUAL CATALOG

InBuyer 365 is an innovative virtual catalog that collects and showcases all the Italian companies that have actively participated in the InBuyer events.

Designed to connect international buyers with Italian businesses, the platform offers a great opportunity for foreign operators to explore company profiles, review their product offerings, and identify those that perfectly align with their needs.

Moreover, it facilitates the organization of online B2B meetings with the selected potential partners.

With over 950 Italian companies already displayed, InBuyer 365 is reserved to foreign operators, offers round-the-clock access throughout the year, and further enhances the portfolio of business matching solutions provided by Promos Italia.

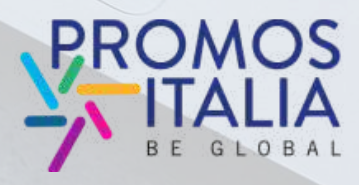

owcases all the Italian banies that have actively participated i to connect international buyer nesses, the platform offers a great a InBuyer events 0

inBUYER 365

ige to Italian Ex

virtual catalog that cor

international buy

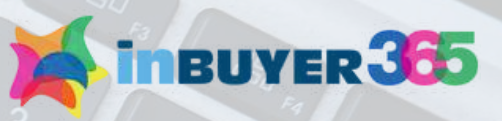

### **THE DIRECTORY:** WHY PARTECIPATE

### **FREE ACCESS**

Participation of international operators is free of charge.

### **CONTINUOUS VISIBILITY**

The directory is always accessible to registered buyers, 24/7, 365 days a year

### **DYNAMIC DIRECTORY**

Company profiles of registered Italian companies are always up-todate. The online catalog is constantly enriched with new companies and product sheets

### **DEDICATED SUPPORT**

A **Help Desk service** is available to provide assistance to users

### **OPTMIZED NETWORKING**

InBuyer 365 facilitates the organization of B2B meetings during InBuyer events, upon specific request of interested foreign operators.

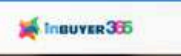

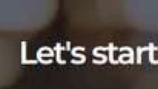

Main sectors

### Companies Que . ZAVES NIM.0014 BENVOLIO Mia ENVOLIO 1938 S Italy 36 products CAFFE DODARD D (tal)/ 31 products milano INLINEA ULAR agates INLINEA SPL Italy 25 products Incerna AGATEX S Incluy 23 products PERLA COMPANY ( Clar ÉLÈVE Buerzon CA SEDIA SRL Italy Herodutts ALMAR DRINK & FARMARICCI SINCE 19 Italy 19 products M.G.C. BIDOLI Jackion. MEDEANS MG.C. FIGU DI MAR ETTORE S.N.C. Italy 15 products ARRIGO SRL Italy D tak St/x. Setto Bosco CONTI

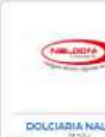

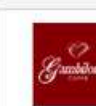

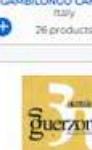

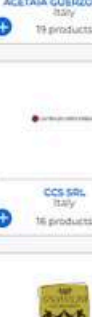

HOME INBUYER . INBUYER 365 . ADM .

### Servenuto su InBuver 36

Ora fai parte della Directory online delle aziende italiane che partecipano attivamenti

onali con oltre 800 imprese italiane, offre agli operat ri l'opportunità di esplorare profili aziendali e prodotti. Ac ilità continua per le aziende italiane

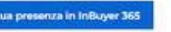

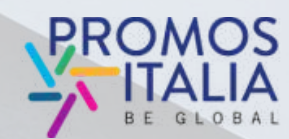

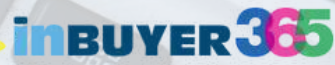

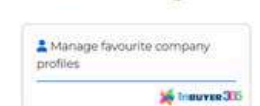

**1. CREATE YOUR** USER PROFILE

**IF YOU HAVE** ALREADY **PARTICIPATED IN INBUYER OR OTHER PROMOS ITALIA DIGITAL EVENTS, LOG IN** WITH THE **CREDENTIALS IN** YOUR POSSESSION

2. FILL OUT THE **COMPANY** PROFILE

**3. REGISTRATION** REQUEST **SENT!** 

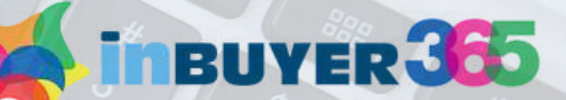

### 4. WAIT FOR YOUR REGISTRATION TO BE VALIDATED

**5. EXPLORE ITALIAN COMPANIES AND THEIR PRODUCTS** 

**ONCE YOU ARE PART** OF THE DIRECTORY, **YOU CAN SEARCH** FOR ITALIAN **COMPANY PROFILES, PRODUCTS AND EXPRESS YOUR** PREFERENCES

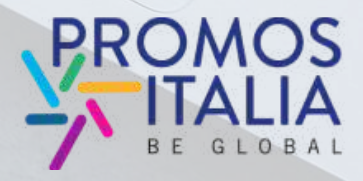

Go to the link

https://b-match.promositalia.camcom.it/inbuyer-365/inbuyer365.kl

Click on

Join InBuyer 365 network now!

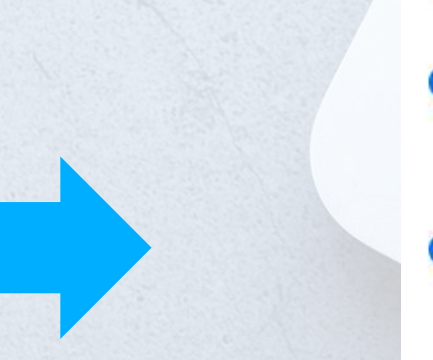

### **Italian Provinces Admitted**

minariles and product shee

insuver 365

InBuyer 365

Why participate Free access

free of charge

Dynamic Directory

and started laws of same npunies are always up-to-date.

| Bergarno  |
|-----------|
| Catanzaro |
| Ferrara   |
| Luces     |
| Modena    |
| Pisa      |
| Salemo    |
| Terni     |

Italian companies 950 operating on the platf

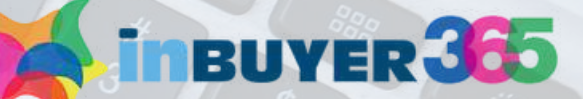

HOME INBUYER . INBUYER 365

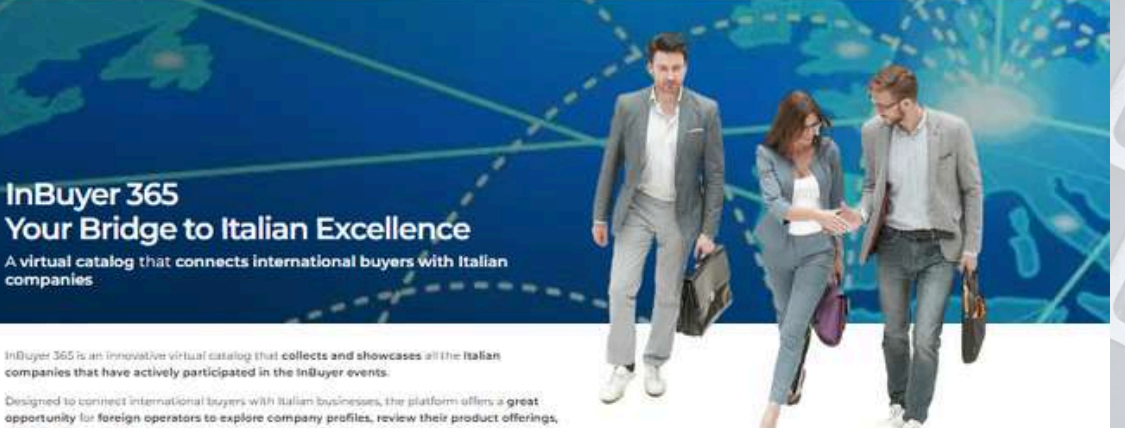

and identify those that perfectly align with their needs. foreover, it facilitates the organization of online B2B meetings with

With over 1,000 Italian companies already displayed, influyer 365 is reserved to foreign op offers round-the-clock access throughout the year, and further enhances the portifolio of posiness matching solutions provided by Dromos Italia

> Continuous visibility The directory is always a

Optimized Networking relinease 365 familitation the m

ed buyers, 24/7, 365 days a year

32B meetings during InBuyer over ecific request of inte

|  | 3 | anistance to users |
|--|---|--------------------|
|  |   |                    |
|  |   |                    |

Dedicated support

Join InBuyer 365 network now!

| <br>e Casorta  | 🛛 Catania                         |  |
|----------------|-----------------------------------|--|
| - Cosenza      | Crotone                           |  |
| - Ganova       | - Lodi                            |  |
| S Massa-Carran | - Milano                          |  |
| e Monza        | s Perugia                         |  |
| Ragusa         | Ravenna                           |  |
| · Siracusa     | - Sandrio                         |  |
| Udine          | <ul> <li>Vibo Valentia</li> </ul> |  |

### InBuyer 365 - key numbers

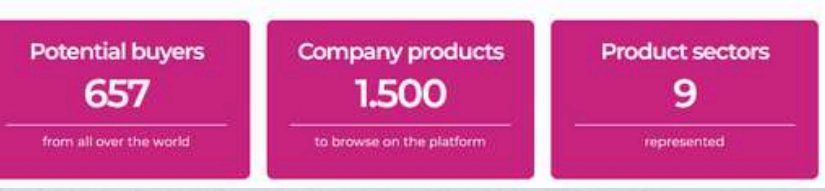

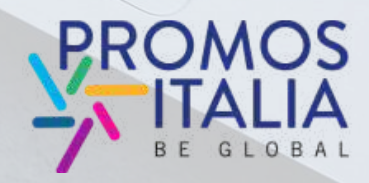

The registration form will appear: Select the "REGISTER" tab

| come to our B2B m                                                      | atching platform                    | Welcom |
|------------------------------------------------------------------------|-------------------------------------|--------|
| LOGIN REGISTER                                                         |                                     |        |
| lease note: if you already have an existing account of                 | n BMATCH, Promos Italia, DigIT      | LOGIN  |
| xport or NIBI platforms, please login with that accour<br>he Help Desk | nt. If you need assistance, contact |        |
| Login with your social me                                              | edia account                        |        |
| in f                                                                   | G                                   |        |
| Or login with your cre                                                 | edentials                           |        |
| Email                                                                  |                                     |        |
| Password                                                               | <i>S</i>                            |        |
| Submit                                                                 |                                     |        |
| Forgot your password?                                                  |                                     |        |
|                                                                        |                                     |        |

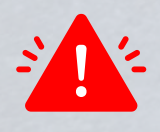

If you have participated in previous editions of InBuyer or have already created an account on the Eventi Promos Italia, BMATCH, DigIT Export or NIBI platforms, we ask you to please log in with the same credentials.

The credentials used for the InBuyer platform until 2022 are no longer valid.

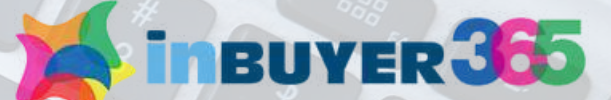

### e to our B2B matching platform

### REGISTER

Register with your social media account

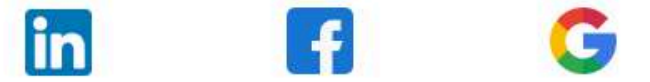

Or create your credentials

Register >

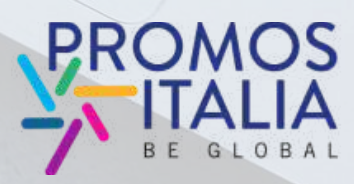

You can register in two ways:

1) Using a social media channel (LinkedIn, Facebook, Google - the Inbuyer365 platform will use the following information: email and profile photo). Remember that to log in to the platform you will then always have to use the same method.

2) Creating your login credentials by clicking on Register

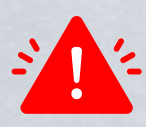

Please note: If you no longer remember your credentials for future access, you can recover them in one of the following ways:

- if you registered with social media, through the chosen social network;
- if you registered via credentials, perform the password recovery.

Team InBuyer365 will not be able to recover your password on your behalf.

LOGIN

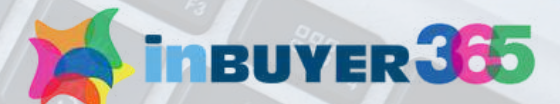

### Welcome to our B2B matching platform

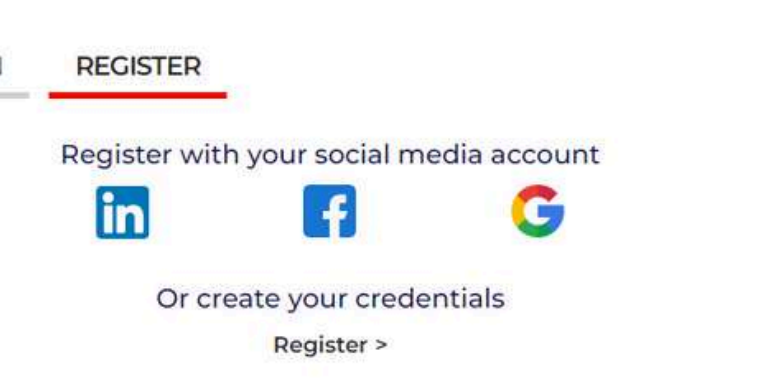

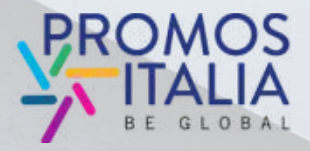

### THE DIRECTORY USER ACCOUNT CREATION

The profile screen will appear. Fill in all the required user information.

As a foreign company, select "**Buyer/Foreign Company**" in "**User role**".

If the company you represent has previously participated in an InBuyer event or another event on the BMATCH platform, you may already find the company name available in the drop-down menu. Filling in the "Company" field, you will be able to search for it. Otherwise, click "If you don't find your company" and enter it via "Create a new company".

Once you have filled in all the fields, click on **Proceed.** 

### Registration

Please note: if you already have an existing account on BMATCH, Promos Italia, DigIT Export or NII Help Desk.

| Last name* |
|------------|
| Country*   |
|            |
|            |
|            |
| Decwardt   |
| Password   |
|            |
|            |

### Third-party marketing consent

Having read the information, I authorize Promos Italia S.c.r.I. to communicate my Percompanies, which will process them for their own marketing purposes (also related to direct contact by phone and e-mail (optional)

O Lagree O Edisagree

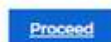

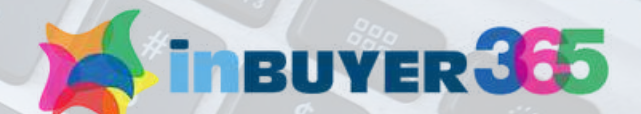

| BI platforms, please login with that account, if you need as | Registration                                                                  | Search for your company    |                  |
|--------------------------------------------------------------|-------------------------------------------------------------------------------|----------------------------|------------------|
|                                                              | User Role*                                                                    | Q                          |                  |
|                                                              | <ul> <li>Seller / Italian Company</li> <li>Buyer / Foreign Company</li> </ul> | Search for your company    |                  |
|                                                              | Personal data                                                                 |                            |                  |
| Company*                                                     | First name*                                                                   |                            |                  |
| City*                                                        | Job title*                                                                    | If you don't find your com | pany, click here |
|                                                              | Select                                                                        |                            |                  |

| Confirmation password*                                                                                   |                                                                                           |                      |             |
|----------------------------------------------------------------------------------------------------|-------------------------------------------------------------------------------------------|----------------------|-------------|
|                                                                                                    | Registration<br>Please note: if you already have an existing account or<br>the Help Desk. | Create a new company | with that a |
|                                                                                                    | User Role*                                                                                | Name*                |             |
|                                                                                                    |                                                                                           | Azienda Test         |             |
| ata in order to be informed about the Owner's initia                                                     | <ul> <li>Seller / Italian Company</li> <li>Buyer / Foreign Company</li> </ul>             | Country*             |             |
|                                                                                                    |                                                                                           | Italia               |             |
|                                                                                                    | Personal data                                                                             | Province*            | -           |
| onal Data to chambers of commerce, unions of cha<br>simple follow-up following participation to the init | First name*                                                                               | Milano               | ompany*     |
|                                                                                                    | Job title*                                                                                | Cancel               | ity*        |
|                                                                                                    | Select                                                                                    |                      |             |

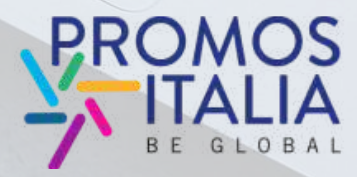

# **COMPANY PROFILE**

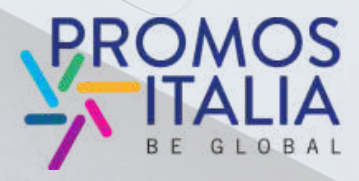

InBuyer 365 is an innovative virtual catalog that Collects and showcases all the Italian collects and snowcases all the italian companies that have actively participated in aned to connect international buyers with the to connect international puyers with businesses, the platform offers a great the InBuyer events. 0 111

1

inBUVER 355

InBuyer 365 Your Bridge to Italian Exceller

A virtual catalog that connects international buyers with Italian companies

**INBUYER** 365

### COMPANY PROFILE MAIN INFORMATION

Fill in the **Main information section** in the blue box of the company profile with **all the mandatory information** about your company and click Continue to proceed with the registration process.

### The mandatory fields to complete the registration are:

- Company name
- Country
- Province
- City
- Address
- Zip code
- P.IVA senza IT (Partita iva, solo numeri no codice IT)
- C.F. aziendale senza IT
- Macro-sector (max. 1) e almeno una categoria merceologica tra quelle proposte
- Turnover (Euro)
- Number of employees
- Foreign turnover

Once you have filled in these fields, you can already click on **"Continue**" and proceed.

### Main in

\_\_\_\_\_

Milano

City\*

### Administ

PJVA seriza l'

### Sectors \*

Please select small arrow t

- Agri-face
- Business
   Construct
- Energy &
   Health at
- ICT, medi
- Industry,
   Logistics
- Multisect
   Beronnal
- Real esta
- Security
   Tourism
- Trade
- Transpor
   Other

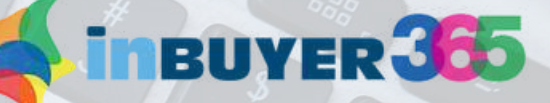

| me"                                                         | Country*                                          | Province*                                       |
|-------------------------------------------------------------|---------------------------------------------------|-------------------------------------------------|
|                                                             | Italy                                             | Milano                                          |
|                                                             | Address*                                          | Zip code*                                       |
|                                                             |                                                   |                                                 |
| 2                                                           |                                                   |                                                 |
| ative                                                       |                                                   |                                                 |
| (Italian companies only)*                                   | C.F. aziendale senza IT (Italian companies only)* |                                                 |
|                                                             |                                                   |                                                 |
|                                                             |                                                   | Business Data *                                 |
| the macro-sector in which your com<br>o open the sub-menus) | pany operates and then the products (click on the | Turnover (Euro)                                 |
|                                                             |                                                   | From 1 to 2.5 million     From 2.5 to 5 million |
| nd beverages                                                |                                                   | From 5 to 25 million                            |
| n, home and contract                                        |                                                   | C From 25 to 50 million                         |
| wiroment                                                    |                                                   | □ >50 million                                   |
| life science                                                |                                                   | Number of employees                             |
| nd new technologies                                         |                                                   |                                                 |
| chinery & Components                                        |                                                   | 🗆 10 to 19                                      |
|                                                             |                                                   | □ 20 to 49                                      |
| e, Fashion & Accessories                                    |                                                   | 🗆 50 to 99                                      |
|                                                             |                                                   | □ <250                                          |
|                                                             |                                                   | □ >250                                          |
|                                                             |                                                   | Foreign turnover                                |
|                                                             |                                                   |                                                 |
| ion                                                         |                                                   |                                                 |
|                                                             |                                                   | 0 20%                                           |
|                                                             |                                                   | □ 30%                                           |
|                                                             |                                                   | 0 40%                                           |
|                                                             |                                                   | C 50%                                           |
|                                                             |                                                   | □ 60%                                           |
|                                                             |                                                   |                                                 |
|                                                             |                                                   | 0 70%                                           |
|                                                             |                                                   | 70%     80%     80%                             |
|                                                             |                                                   | 70%     80%     90%     100%                    |

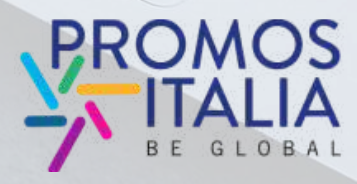

### **COMPANY PROFILE FURTHER INFORMATION**

The company profile will be your online showcase: the more complete it is, the more the InBuyer365 team will be able to involve you in events of your interest.

Fill in the **Further information section** of the company profile with all the other information relating to your company.

You will be asked to fill out the profile in detail only the first time you sign up to InBuyer 365.

Once filled out and saved, you can use it for all other events hosted on the BMATCH platform.

You can update it with new information at any time.

### RIIVED

| Further information                                                                                            |                                                                                        |                                                                                                    | Sector Providence    |
|----------------------------------------------------------------------------------------------------|----------------------------------------------------------------------------------------|----------------------------------------------------------------------------------------------------|----------------------|
| Fill in the following section, the more complete is you                                                        | e company profile, the more attractly                                                  | e you will be to                                                                                                    |                      |
| Upload or edit your company logo                                                                               |                                                                                        |                                                                                                    |                      |
|                                                                                                    |                                                                                        |                                                                                                    | Seal Loop Street     |
| 4                                                                                                    |                                                                                        |                                                                                                    |                      |
|                                                                                                    |                                                                                        |                                                                                                    | E.C                  |
| Brand                                                                                                    | Website                                                                                | Email                                                                                                    |                      |
|                                                                                                    |                                                                                        |                                                                                                    | 31                   |
| Phone number                                                                                                   |                                                                                        |                                                                                                    |                      |
| 10-                                                                                                    |                                                                                        |                                                                                                    |                      |
|                                                                                                    |                                                                                        |                                                                                                    |                      |
| Social media                                                                                                   |                                                                                        |                                                                                                    |                      |
| Linsendry                                                                                                    | Factbook                                                                               | Tectrae                                                                                                    |                      |
|                                                                                                    |                                                                                        |                                                                                                    |                      |
| Instagliam                                                                                                    |                                                                                        |                                                                                                    |                      |
|                                                                                                    |                                                                                        |                                                                                                    |                      |
|                                                                                                    |                                                                                        |                                                                                                    |                      |
| Images                                                                                                    |                                                                                        |                                                                                                    |                      |
| Describe your business with some representative inv                                                            | iges (bist resolution 900px x 600pr)                                                   |                                                                                                    |                      |
|                                                                                                    |                                                                                        |                                                                                                    |                      |
| Company Description                                                                                            |                                                                                        |                                                                                                    |                      |
| Please fill in all the fields in English. Use bold to hig                                                      | hlight important statements                                                            |                                                                                                    |                      |
| na en este este en en este de la entre en transferencia de la este de la este de la este de la este de la este |                                                                                        |                                                                                                    |                      |
| n z =   ;; ;;                                                                                                  |                                                                                        |                                                                                                    |                      |
|                                                                                                    |                                                                                        |                                                                                                    |                      |
|                                                                                                    |                                                                                        |                                                                                                    |                      |
| Certifications                                                                                                 | Inter                                                                                  | nationalization tools                                                                                                    |                      |
| n ( ⇔) :: ::                                                                                                   | Please<br>(multi)                                                                      | select the internationalization tools the choice)                                                                                                | at your company uses |
|                                                                                                    | D Swaa<br>D Bow<br>D Foo<br>D Foo<br>D Foo<br>D Inter<br>D Inter<br>D Inter<br>D Inter | Agent - Brower<br>was Matching<br>Batan<br>Instant<br>mational Exhibition<br>n Exhibition<br>n Exhibition<br>rtar<br>Miscon - 828 meeting aproad |                      |
| Additional information                                                                                         | D Fore<br>D fore                                                                       | gri Branch<br>I network                                                                                                    |                      |

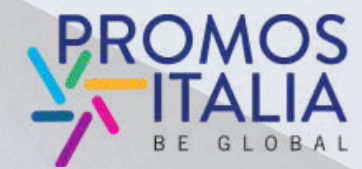

### COMPANY PROFILE: FURTHER INFORMATION LOGO, CONTACTS E SOCIAL MEDIA

Insert your logo, the website in English, in addition to the company email and telephone contacts.

If your company has **social media pages**, highlight them in the company profile by inserting the link in the **Social media paragraph** 

### **Further information**

Fill in the following section, the more complete is your company profile, the more attractive you will be to the counterparts.

Upload or edit your company logo

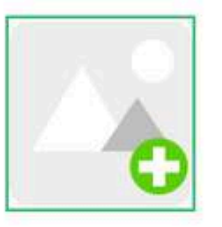

| Brand        | Website |
|--------------|---------|
|              |         |
| Phone number |         |
| •            |         |

### Social media

| LinkedIn  | Facebook |
|-----------|----------|
|           |          |
| Instagram |          |
|           |          |

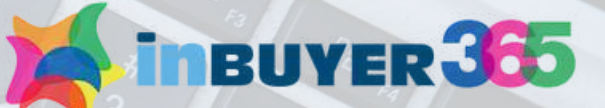

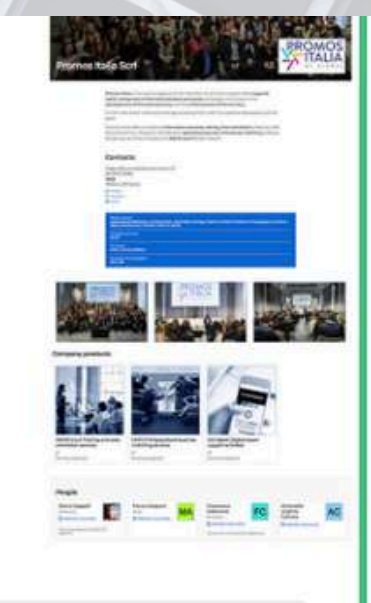

### Email

×

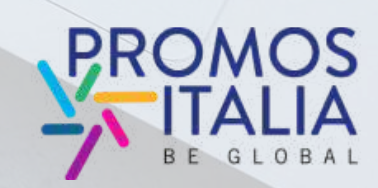

### COMPANY PROFILE: FURTHER INFORMATION COMPANY IMAGES AND DESCRIPTION

Please include some representative images of your company and a description of your business in English.

### Images

Describe your business with some representative images (best resolution 900px x 600px)

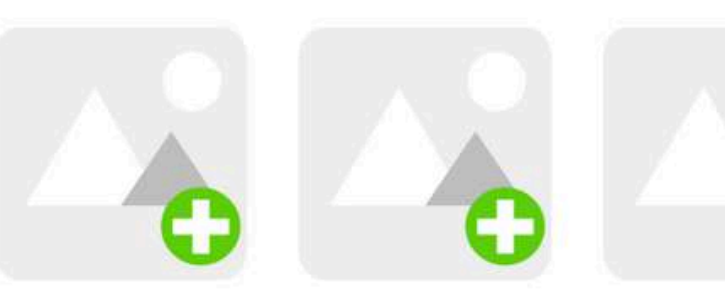

### **Company Description**

Please fill in all the fields in English. Use this space to describe your company activity and your product lines in the most precise way possibile. This will help counterparts to better understand the exact field in which your company is operating.

B I @ 1= :=

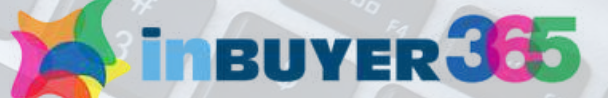

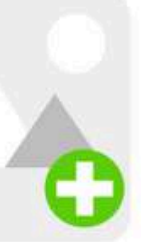

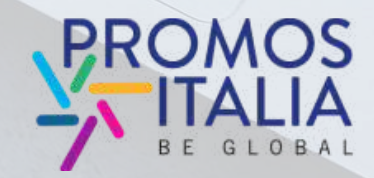

### COMPANY PROFILE: FURTHER INFORMATION CERTIFICATIONS, TOOLS E TRADE AGREEMENTS

In the "**Certifications**" field, indicate the certifications your company has.

In "Internationalization tools" selects the main tools that your company uses to sell abroad or to make your products known abroad.

In the **"Trade agreements**" field: indicate whether and in which countries you just have exclusive distribution agreements. Certifications

B I ∞ | i≡ :≡

Additional information

Trade agreements

Please name the countries in which you have exclusive distribution agreements (for "Seller" companies only)

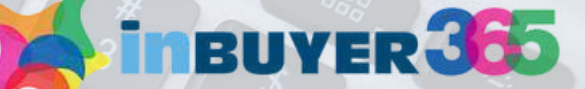

### Internationalization tools

Please select the internationalization tools that your company uses (multiple choice)

- 🗆 Sales Agent Broker
- Business Matching
- Distributor
- E-commerce
- International Exhibition
- Italian Exhibition
- Importer
- □ Sales Mission B2B meeting abroad
- Foreign Branch
- Social network
- Web marketing Mailing list

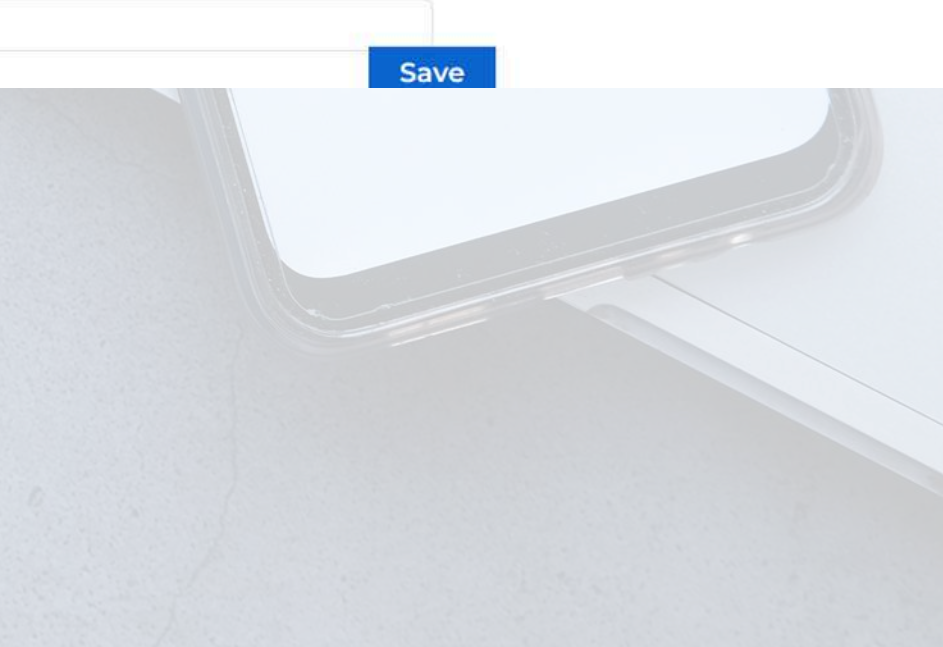

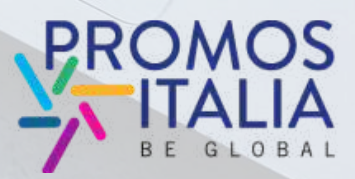

### **COMPANY PROFILE CHANGE OF OWNERSHIP**

The **first user** who will be associated with company will be the "owner" of the Company profile and will be the only one authorized to modify or add information and view the company profile. The user will have the "**Admin**" role.

If you decide to change the main contact of the company authorized to make changes, we invite you to contact the InBuyer Team, who will take care of the role change.

Those with the Simple User role will not be able to view or modify it.

| Company Profile Products Users       |                     |
|--------------------------------------|---------------------|
| Stato<br>Approvata   Elimina azienda |                     |
|                                      |                     |
| Daria Cappelli                       | Admin ~             |
|                                      | Simple Oser         |
|                                      | PROMOS<br>BE GLOBAT |

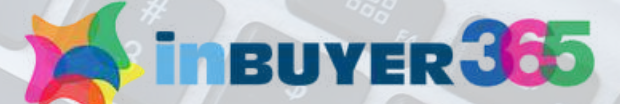

# REGISTRATION COMPLETED **USER APPROVATION**

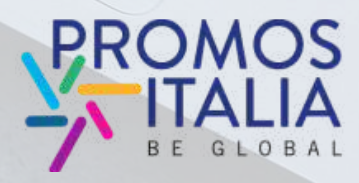

virtual catalog that collects and showcases all the Italian companies that have actively participated in d to connect international buyers wit sinesses, the platform offers a great the InBuyer events 0

ineuver 365

InBuyer 365 Your Bridge to Italian Exce

A virtual catalog that conn international buyers wi

companies

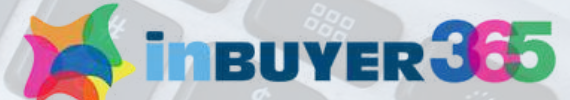

### REGISTERED USER: PENDING APPROVAL

Once you have completed all the fields of the company profile (mandatory section) and clicked on "Continue", the **following message will appear and you will receive a notification** informing you that your registration request has been registered and processed.

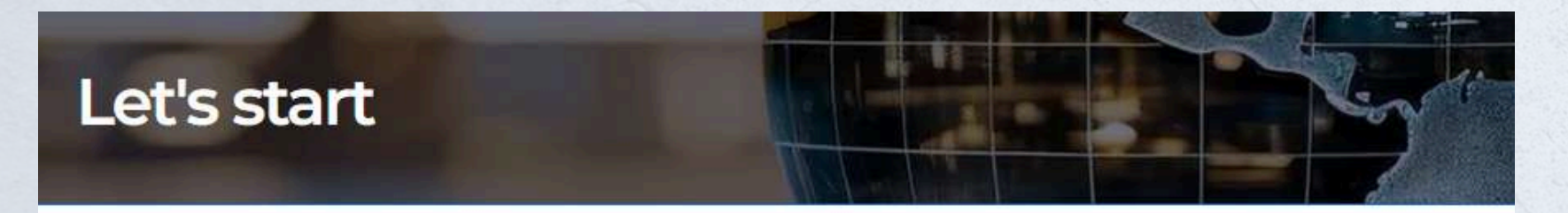

The InBuyer Team will evaluate your admission request soon. You will receive an email update regarding the registration status.

In Buyer 365 is the **online directory** that connects international buyers with Italian companies, offering an important opportunity for foreign operators to explore company profiles, browse product offerings and identify those best suited to their needs.

Being present in InBuyer 365 allows you to create **new collaboration opportunities!** The directory guarantees continuous access throughout the year, **24 hours a day, 7 days a week,** further enriching the business matching solutions offered by Promos Italia.

If you have any questions or need assistance, please do not hesitate to contact us via our Help Desk!

The **Inbuyer 365 team** will analyze your profile shortly and you will receive an **approval email to access the platform.** 

In case your profile cannot be activated you will receive a notification.

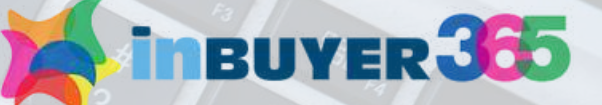

### Let's start admission request Posta in arrivo ×

InBuyer 365 <br/>
dmatch@promositalia.camcom.it>

Dear Maura test Molteni,

thank you for your admission request to Let's start.

The InBuyer365 Team will evaluate your admission request soon. You will receive an email update regarding the registration status.

Meanwhile please check that your Company profile is duly filled out also in the "Further Information" section. You can access it from here.

Do not hesitate to contact us for more info or check out our Help Desk section for assistance.

Best regards,

InBuyer365 Team

bmatch@promositalia.camcom.i

Let's start registration approved Posta in arrivo ×

InBuyer 365 <br/>
bmatch@promositalia.camcom.it>
Annulla iscrizione
a me

Traduci in italiano

×

Dear Maura Molteni,

your registration to Let's start has been approved.

You can access to InBuyer 365 from this page, where you will find further information.

In case you have not already done so, please check from here that your Company profile is duly filled out.

Do not hesitate to contact us for more info or check out our Help Desk section for assistance.

Best regards,

InBuyer365 Team

bmatch@promositalia.camcom.it

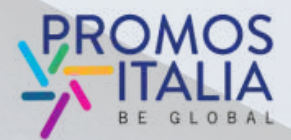

### **APPROVED USER: WELCOME IN** inbuyer 365

The InBuyer 365 team has approved your company. You have received the approval notification by email.

You are now part of the **InBuyer 365 Directory!** 

Now you can:

- Complete your company profile and possibly insert product sheets
- Consult the profiles of Italian companies
- Consult the product sheets of italian companies
- Select the companies you are interested in

How to do it? Scroll through the next slides

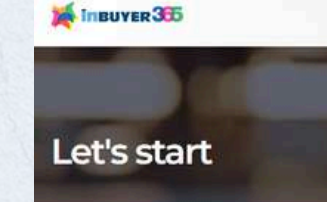

### participate in InBuyer events

ing the macrosector in which you operate and refine your search by applying the filte nterest. You will be able to mark as "favourite" those companies that meet your needs and save them in specific of favorites, also adding personalized notes.

If you have any questions or need assistance, please do not hesitate contact us via our Help Desk

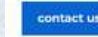

### Main sectors

(1) Security (235) Tourism

### Companies

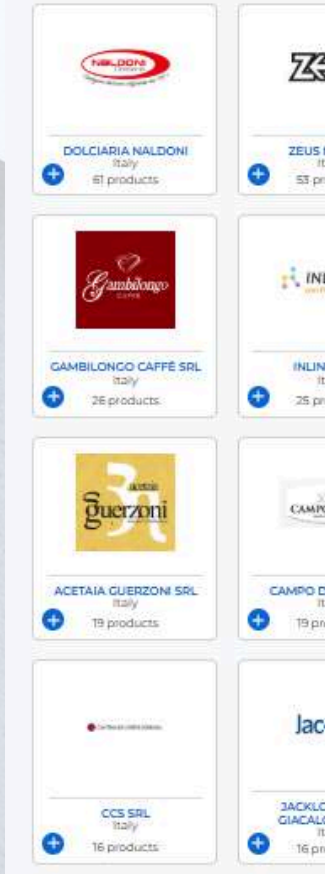

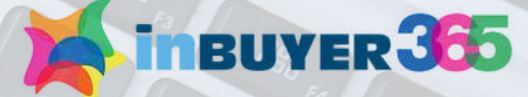

HOME INBUYER + INBUYER 365 + ADM +

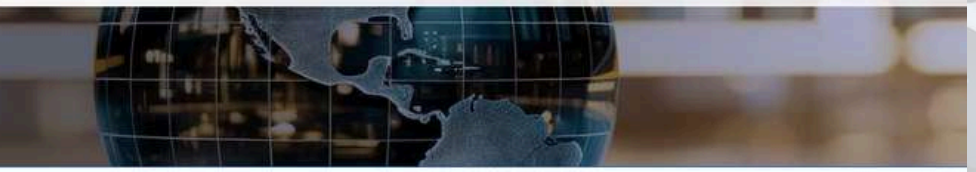

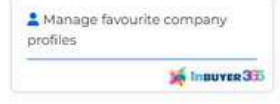

### w start to browse the online directory of Italian companies that activel

r 365 platform connects international buyers with over 800 Italian companies, offering foreig nity to explore company profiles and products

e all year round 24/7 it allows you to browse and save profiles of Ita

(246) Agri-food and beverages (2) Business services (61) Construction, home and contract (28) Industry, Machinery & Components (86) Personal care, Fashion & Accessories

| 245                                         |                                                                  | BENVOLIO                                                    | Mia                                                   | r 9.9.0<br>Selection                             |
|---------------------------------------------|------------------------------------------------------------------|-------------------------------------------------------------|-------------------------------------------------------|--------------------------------------------------|
| MILAND<br>Italy<br>moducts                  | MAJOR GROUP SRL<br>Italy<br>43 products                          | BENVOLIO 1938 SRL<br>Italy<br>36 products                   | MIA COSMETICS SRL<br>Italy<br>32 products             | CAFFÉ DODARO DAL 1953<br>Italy<br>31 products    |
| ILINEA                                      | A CONTRACTOR                                                     | agatex                                                      | milano                                                | LUZON                                            |
| NEA SRL<br>Italy<br>aroducts                | G.M. PICCOLI SPA -THE<br>PERLA COMPANY<br>Italy<br>24 products   | CAMICERIA AGATEX SRL<br>Italy<br>23 products                | MILANO BEDDING BY<br>KOVER SRL<br>IERY<br>23 groducts | LUXOR SPL<br>Italy<br>21 products                |
| PODORD                                      | ÉLÈVE                                                            | Later                                                       | S. AN A BELLINI                                       |                                                  |
| D'ORO S.R.L.<br>Italy<br>inducts            | FARMARICCI SINCE 1905<br>Italy<br>19 products                    | LA SEDIA SRL<br>Italy<br>19 products                        | LARA BELLINI SRL<br>Roly<br>18 products               | ALMAR DRINK & FOOD<br>SRL<br>Taly<br>15 products |
| cdon                                        | M.G.C.                                                           | BIDOLI                                                      | ( Breek                                               | MEDEANE                                          |
| ON SAS DI<br>LONE A.&C.<br>Italy<br>moducts | M.G.C. FIGLI DI MARIANI<br>ETTORE S.N.C.<br>Italy<br>15 products | BIDOLI - MARGHERITA &<br>ARRICO SRL<br>Italy<br>14 products | BIRRA ERETICA SAS<br>Italy<br>14 products             | CA MODEANO<br>Italy<br>14 products               |

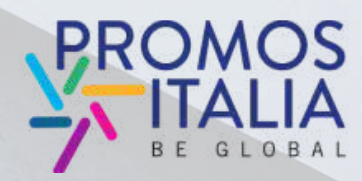

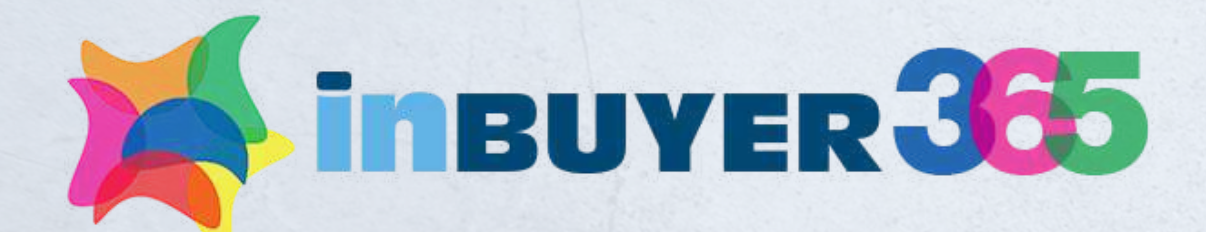

# **CONSULT THE ITALIAN COMPANIES** PROFILES

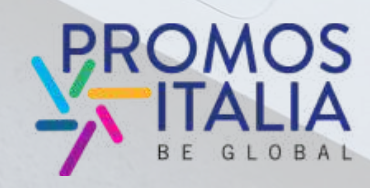

virtual catalog that collects and showcases all the Italian companies that have actively participated in d to connect international buyers with the InBuyer events. sinesses, the platform offers a great 0

ineuver 365

Your Bridge to Italian Exce

A virtual catalog that con international buyers wi

companies

### **HOW TO SEARCH ITALIAN COMPANIES**

Now you can browse and save profiles of Italian companies.

Start by choosing the macrosector in which you operate and refine your search by applying the filters of interest.

You will be able to mark as "favorite" those companies that meet your needs and save them, also adding personalized notes.

You have more than 950Italian companies to discover!

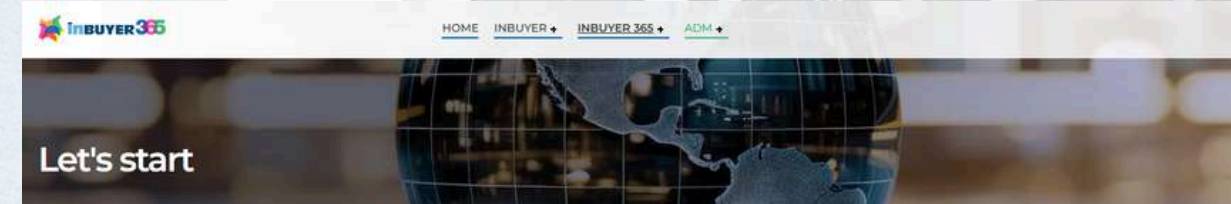

te in InBuyer events

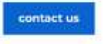

### Main sectors

(246) Agri-food and beverages (2) Business services (61) Construction, home and contract (28) industry, Machinery & Components (86) Personal care, Fashion & Accessories (1) Security (235) Too

### Companies

Nertbon DOLCIARIA NALD et products

25 product guerzon

ACETAIA GUERZON 19 products

......

CCS SRI 16 products

21

**BUYER** 365

Manage favourite company

Insures 30

### start to browse the online directory of Italian companies that actively

nal buyers with over 800 Italian companies, offering for ity to explore company profiles and products.

ible all year round 24/7 it allows you to browse and save profiles of Italian companies beloing yo

on the macrosector in which you operate and refine your search by applying the filters of est. You will be able to mark as "favourite" those companies that meet your needs and save them in a cific of favorites, also adding personalized notes

If you have any questions or need assistance, please do not hesitate to contact us via our Help Desk!

| 233                                      | 函                    | Contraction of the second                                                                                                    | BENVOLIO                                                    | Mia                                                   | Line and the second                              |
|------------------------------------------|----------------------|----------------------------------------------------------------------------------------------------|-------------------------------------------------------------|-------------------------------------------------------|--------------------------------------------------|
| E S3 pro                                 | ILANO<br>ty<br>ducts | MAJOR CROUP SRL<br>Italy<br>43 products                                                                                                    | BENVOLIO 1938 SRL<br>Italy<br>36 products                   | MIA COSMETICS SRL<br>Italy<br>32 products             | CAFFÉ DODARO DAL 195<br>Italy<br>31 products     |
| R INL                                    | INEA                 | Contraction of the second second seco | agatex                                                      | milano                                                | LUZŪR                                            |
| INLINE<br>Ta<br>25 pro                   | A SRL<br>IV<br>ducts | GM PICCOLI SPA -THE<br>PERLA COMPANY<br>Italy<br>24 products                                                                                                    | CAMICERIA AGATEX SRL<br>Italy<br>23 products                | MILANO BEDDING BY<br>KOVER SRL<br>109y<br>23 products | EUXOR SRL<br>taly<br>21 products                 |
| CAMPO                                    | DORD                 | ÉLÈVE                                                                                                    | Loberto                                                     |                                                       |                                                  |
| самро ри<br>Па<br>та риз                 | DRO S.R.L            | ARMARICCI SINCE 1905<br>Italy<br>19 products                                                                                                    | LA SEDIA SPL<br>Italy<br>19 products                        | LARA BELLINI SRL<br>Itoly<br>18 products              | ALMAR DRINK & FOOD<br>SRL<br>Taly<br>16 products |
| Jaco                                     | lõn.                 | M.G.C.                                                                                                    | BIDOLI                                                      |                                                       | MEDEANE                                          |
| JACKLON<br>GIACALO<br>Ta<br>Ta<br>Té pro | VSAS DI NE A.BC.     | ETTORE S.N.C.<br>Italy<br>15 products                                                                                                    | BIDOLI - MARGHERITA &<br>ARRICO SRL<br>Italy<br>14 products | BIRRA ERETICA SAS                                     | CA MODEANO<br>Italy<br>14 products               |

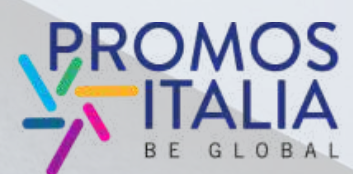

### **HOW TO SEARCH FOR ITALIAN COMPANIES**

Start your search by choosing the macro sector of your interest and, if you want, refine your search by choosing the other filters available:

- Product categories
- Specific product
- Subcategories
- Italian Regions
- Italian Provinces
- Turnover

The system will return a list of companies that meet your criteria.

### Main sectors

### (246) Agri-food and beverag

(1) Security (235) Tourism

### **Product Categories**

### **Specific Products**

(10) Aged cheese (6) Beer (27) Bread and Bakery (14) Chocolate (6) Dry or dried fruits/vegetables (16) Flour (15) Fresh cheese (6) Fresh cold cuts (1) Fresh fruit (1) Fresh pasta and dough (1) Fresh ready-made meals (2) Fresh salad (4) Fresh vegetables (9) Frozen bread, pasta, pizza, salty snacks (1) Frozen fish and seafood (9) Frozen ice cream, desserts, fruit, (5) Frozen ready-made meal vegetables (1) Hair and beard (24) Healthy food and snacks (12) Honey (6) Liguors (1) Nutritional Supplements (56) Oil (7) Other condiments (5) Other grains (30) Pasta [33] Preserves and spreads (10) Rice (45) Sauces (1) Skin care, hair removal products, sun care, beauty masks (8) Spirits (14) Sweet and sayoury snacks (27) Sweets (21) Vinegar (43) Win (4) Yoourt / Desser

### Subcategories

Regions

Italian Provinces Admitted

Turnover (Euro)

### Companies

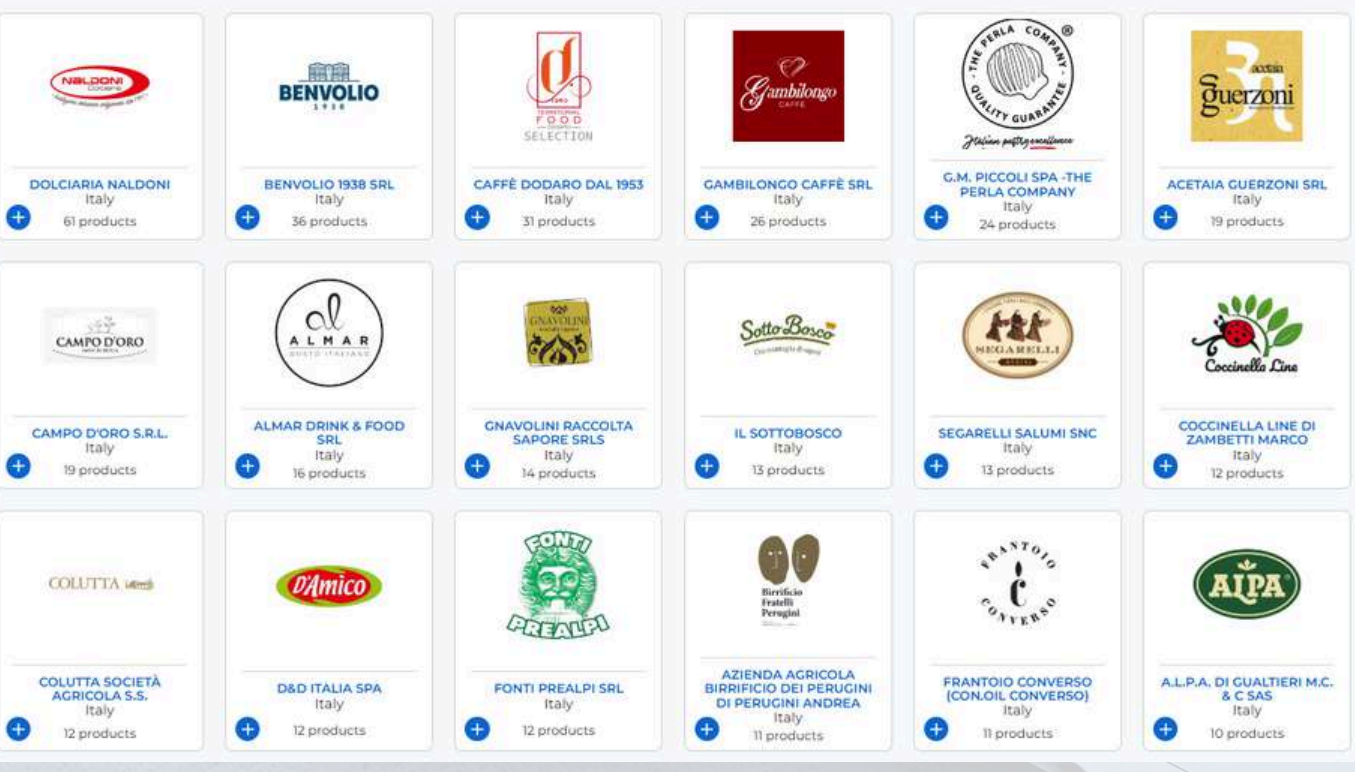

### BUYER 3

es (2) Business services (61) Construction, home and contract (28) Industry, Machinery & Components (86) Personal care, Fashion & Acce

(2) Animal feed (1) Baby food (13) Baked goods, sweets and chocolate (16) Cheese and meat alternatives (25) Coffee, tea & infusions (1) Cosmetics (25) Dairy (1) Farms/Hatchery (1) Fire pre-15) Fresh fruits and vegetables (fourth range). [12] Fresh products. [21] Frozen products and ice cream (third range). [19] Gluten free [18] Meat and cold cuts. [24] Oil Vinegar and other Condiment (12) Pasta, Rice, Flour and Grains (11) Ready meals (17) Sauces and preserves (10) Snacks and dried fruits (10) Soft drinks, plant-based drinks (3) Water (1) Wholesalers (50) Wine & spirits

(B) Biodynamic wine (6) No sulphites added wine (23) Organic wine (19) Sustainably produced wine (8) Vegan wine (37) Wine

(33) Calabria (24) Campania (33) Emilia-Romagna (20) Friuli-Venezia Giulia (1) Lazio (11) Liguria (77) Lombardia (8) Toscana (39) Umbria

122) Beroamo (7) Caserta (1) Catanzaro (28) Cosenza (2) Crotone (2) Ferrara (1) Genova (1) Loci (3) Lucca (36) Milano (2) Modena (7) Monza (32) Perugia (5) Pisa (10) Ravenna (17) Salerno (11) Sondrio (7) Terni (20) Udine (2) Vibo Valentia

(118) Less than 1 million (43) From 1 to 2.5 million (29) From 2.5 to 5 million (37) From 5 to 25 million (9) From 25 to 50 million (12) >50 million

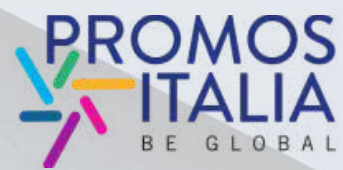

### **HOW TO SEARCH FOR ITALIAN COMPANIES**

By clicking on the company you are interested in, you will be able to see the company profile.

Here you will find the main information relating to the company:

- Description of the company and products
- **Representative images** of the company
- Contacts
- The **company people** registered on the platform
- The individual product pages

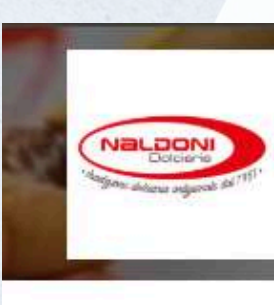

### Overviev

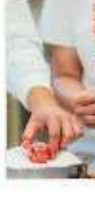

Company products

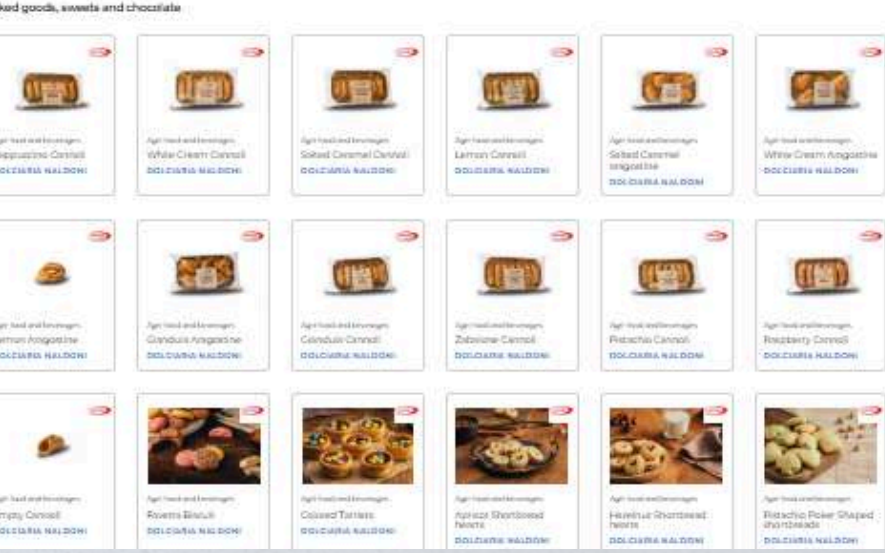

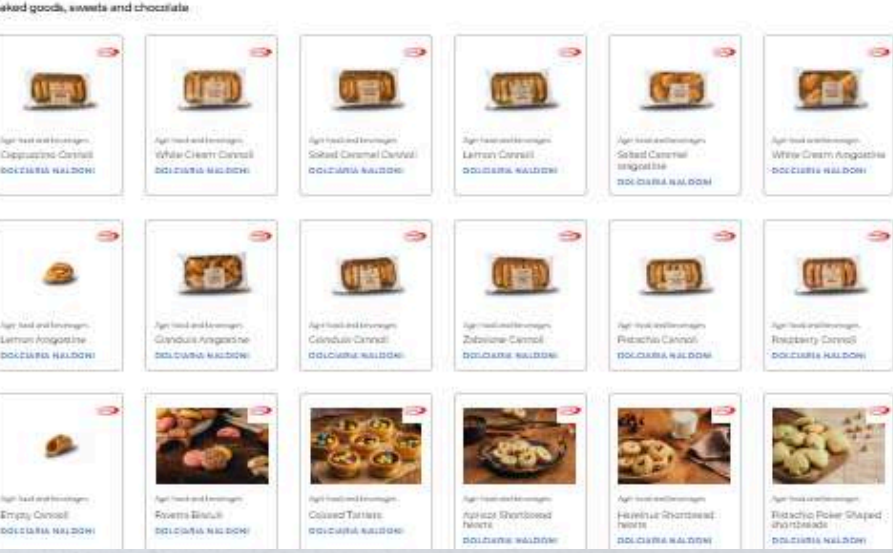

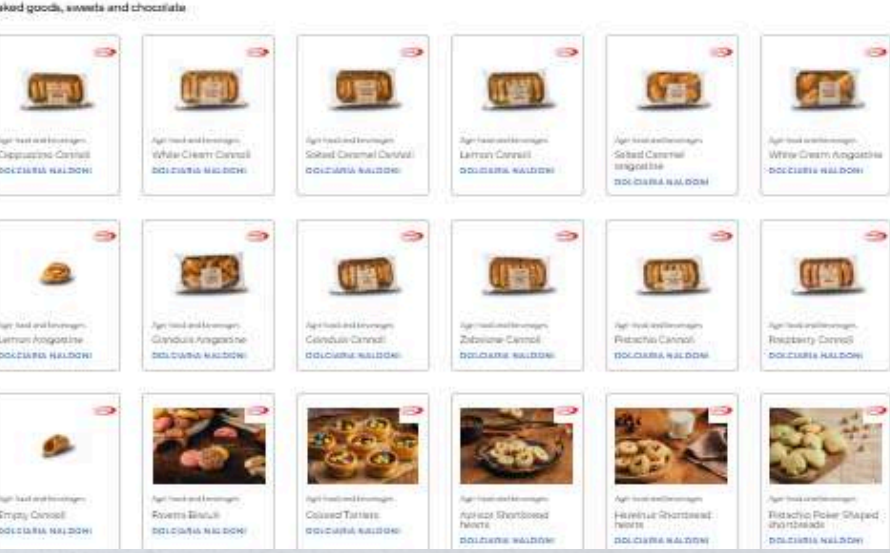

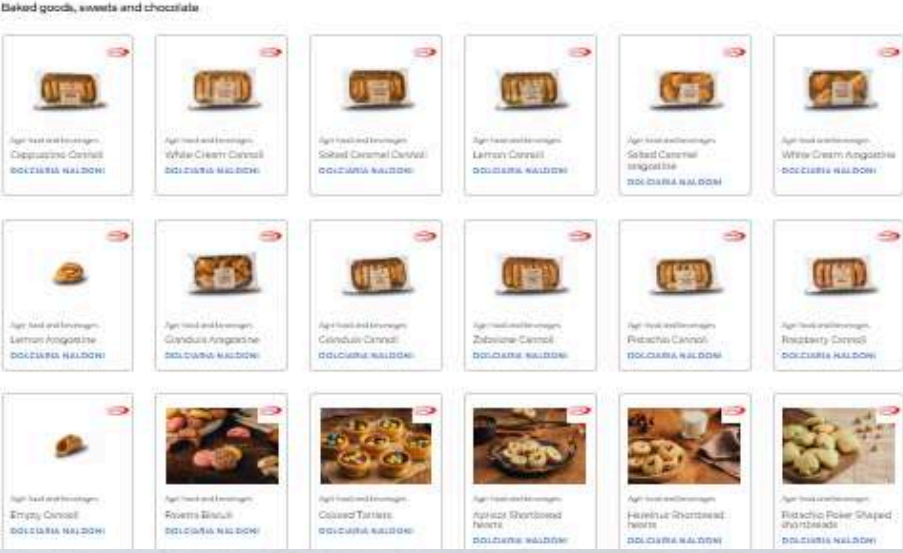

### Dolciaria Naldoni

the Label court ID treatch, satallismentation and Hand that is an in which is the barries in every later when d Service, 3D Harma Dha Time (HC/RE/CA/ is dedicated to a

### Certification

Contacts

PROD

naly Brisighelia | Rave

in LO MIDDA FRACEBOOK

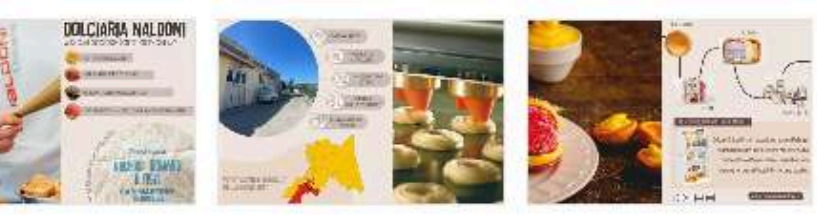

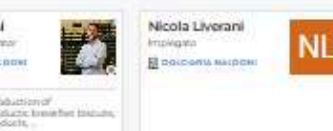

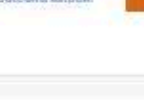

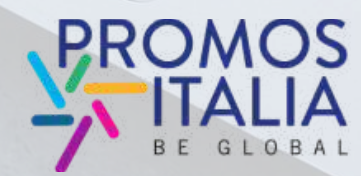

BUYER 365

### **ADD COMPANY TO YOUR FAVORITES**

If you are interested in the company, you can save the profile in your favorites.

Under the company name, click on the link "Add to favorites list"

+ Add to favorites list

A pop up will appear:

- you can enter notes about the company or your interest.
- Click on add: congratulations you have added the company to your favorites! Now you can see "Already in the favorites list"

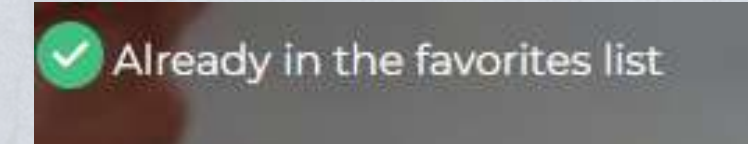

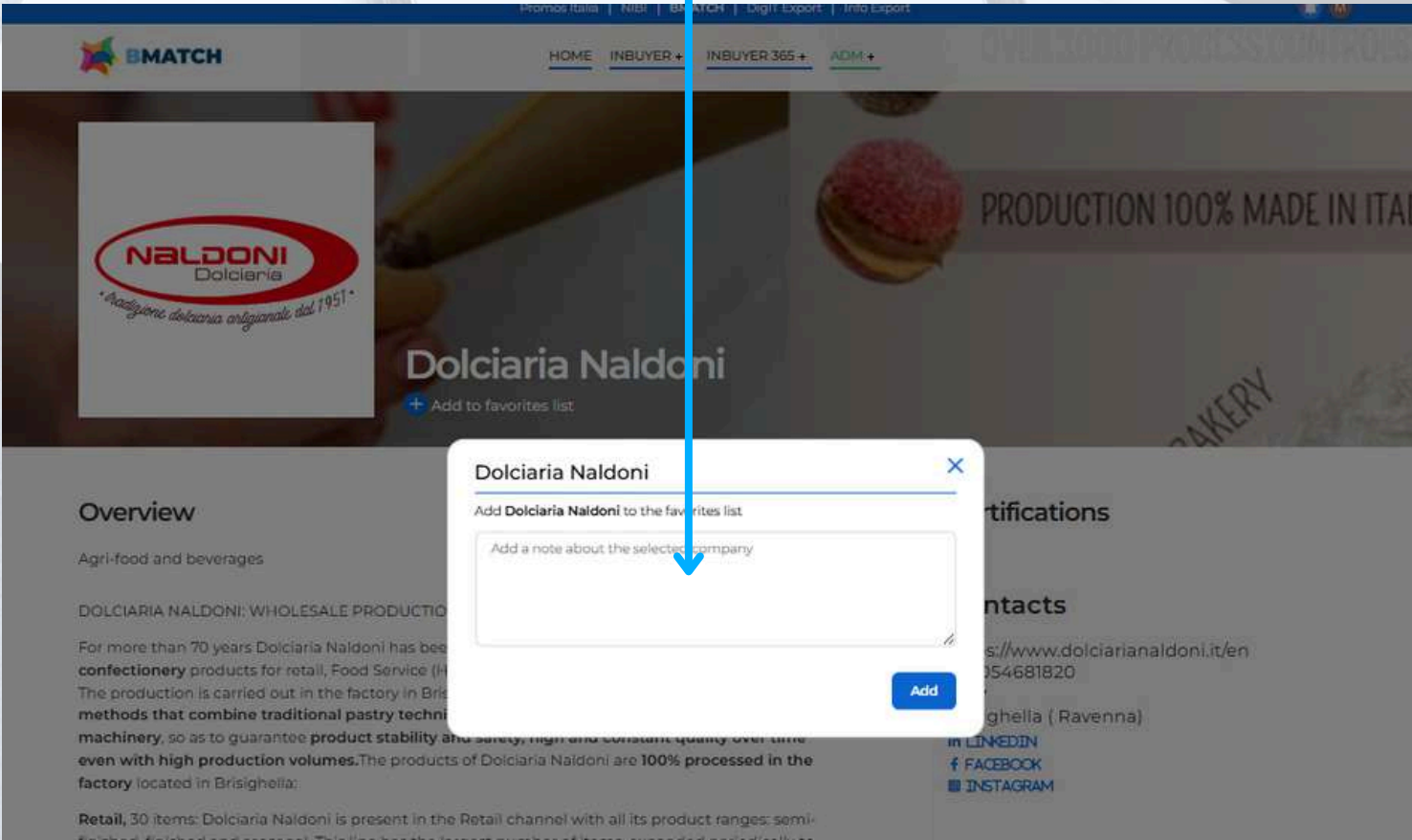

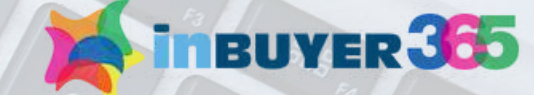

PRODI

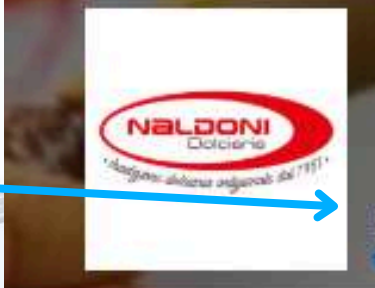

Dolciaria Naldoni

### Overview

Apri-band and beveraper

LEIARA NALCON: WHOLESALE PRODUCTION CONFECTIONERS COMPANY

or more than 70 years Ediciaria Naldum has been producing a wide range of bakary and pastry ishery products for retail. Figure Service (HCRE.CN) and professional ta

### Certifications

### Contacts

https://www.dolciarianaidoni.it/or +TOOSARRISOO

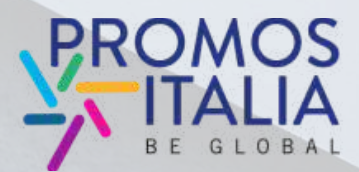

### **MANAGE YOUR PREFERENCES**

You can update your preferences at any time. If you want to change your notes or remove your **interest**, you can click on the company name.

The pop up will appear again:

- To remove the company from your favorites list, click on remove company
- To update your notes, edit the test and click on update comment

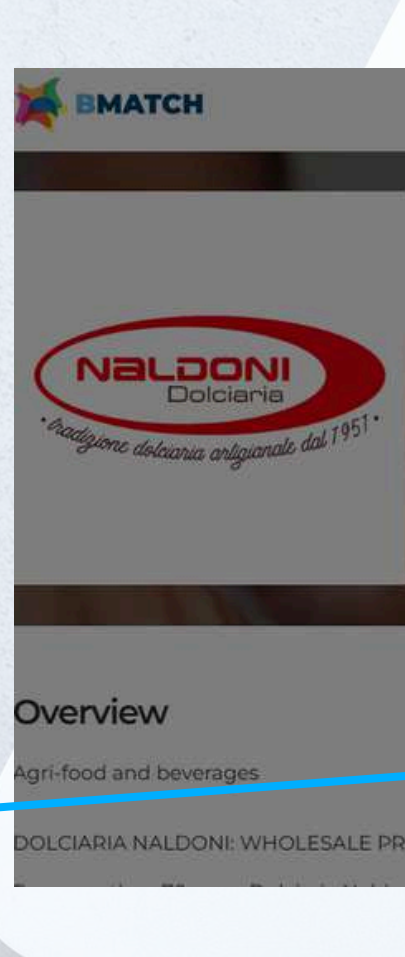

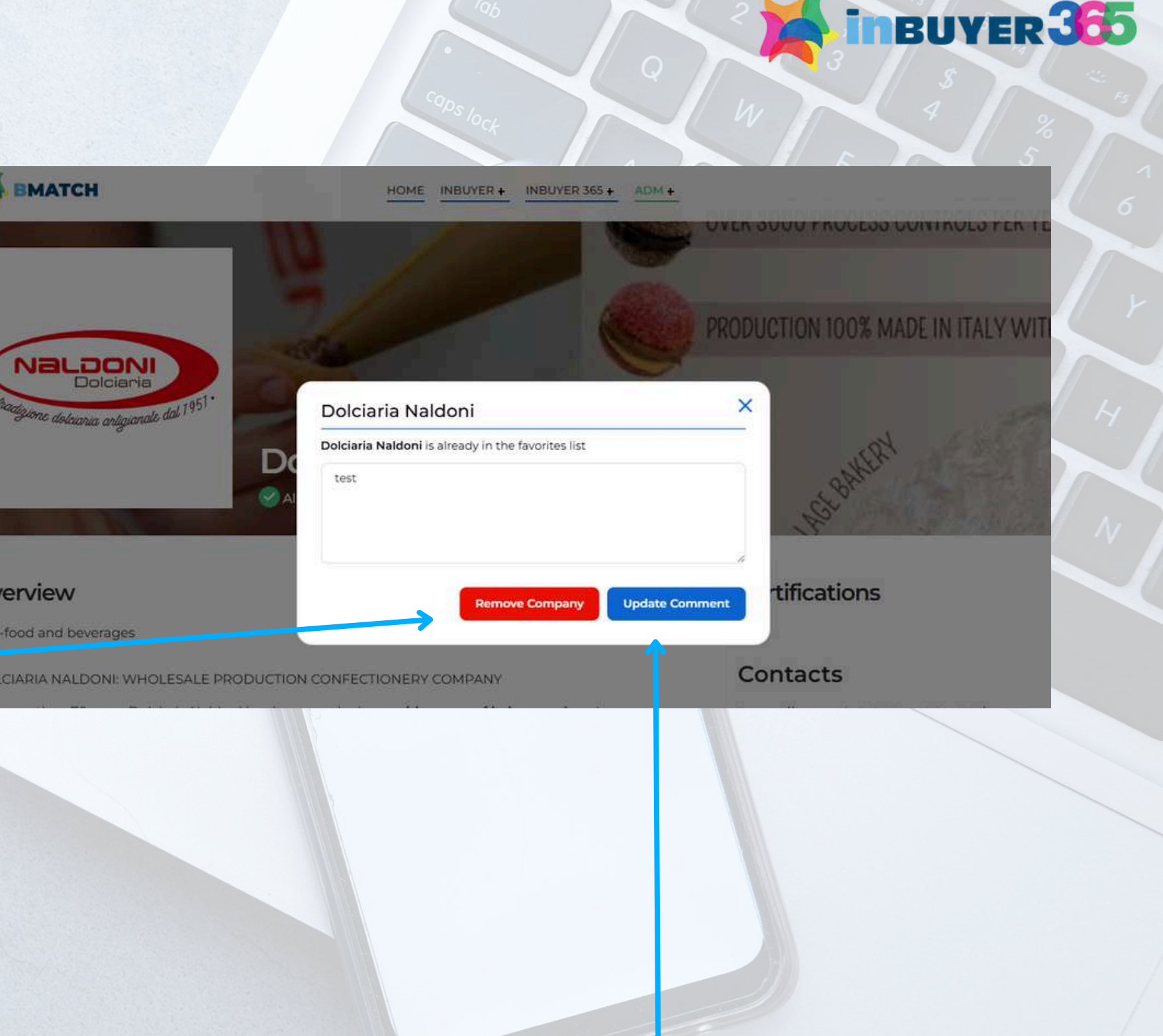

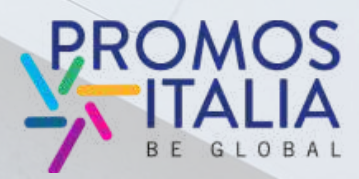

### **SEARCH BY PRODUCT**

You can also search by single product. The directory contains more than 1700 product sheets.

Select the macro-sector of your interest and, if you want, refine your search by selecting the **other available filters**:

- Product categories
- Specific products

The system will show you the product sheets that match your selection.

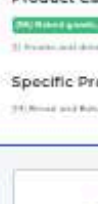

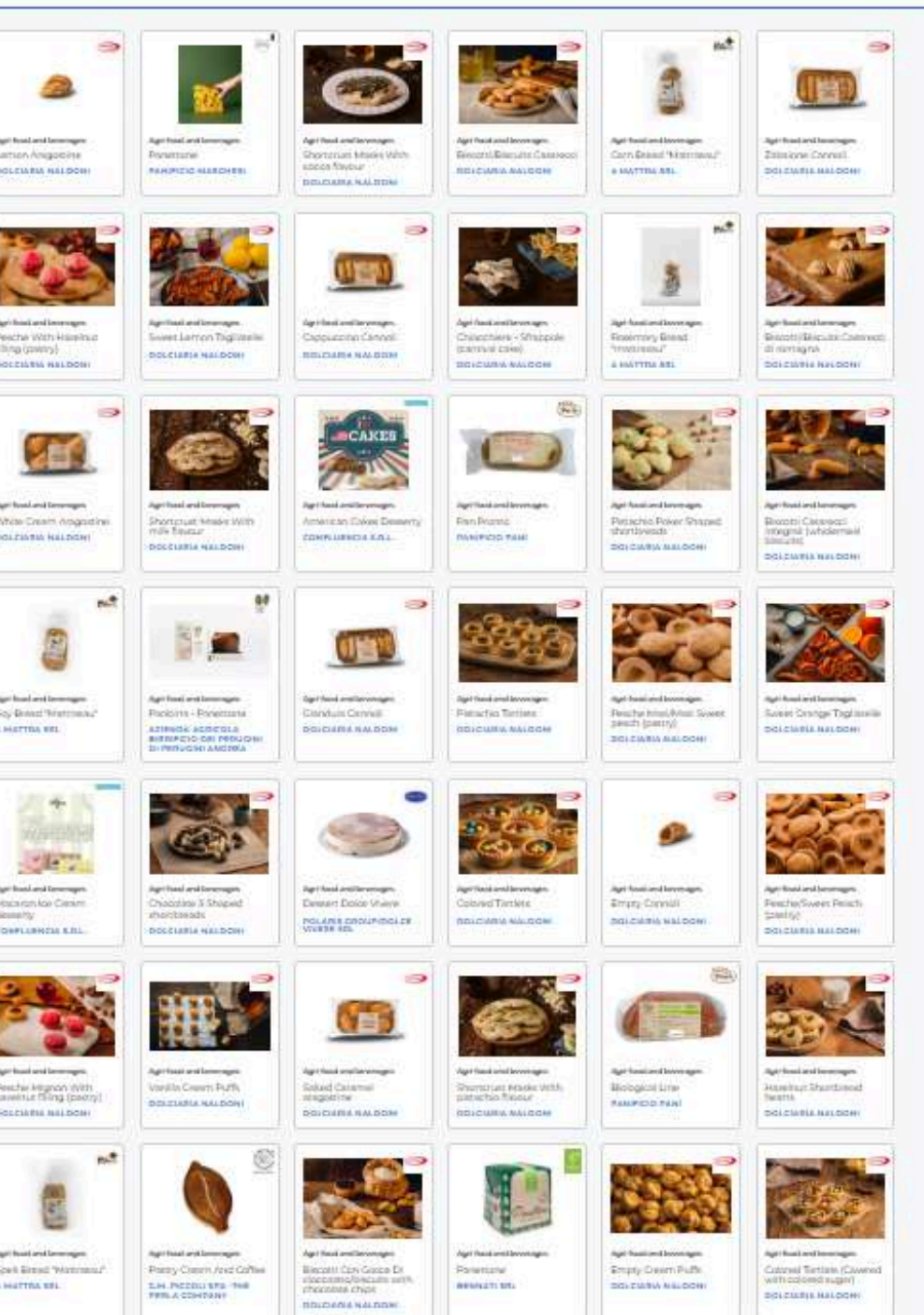

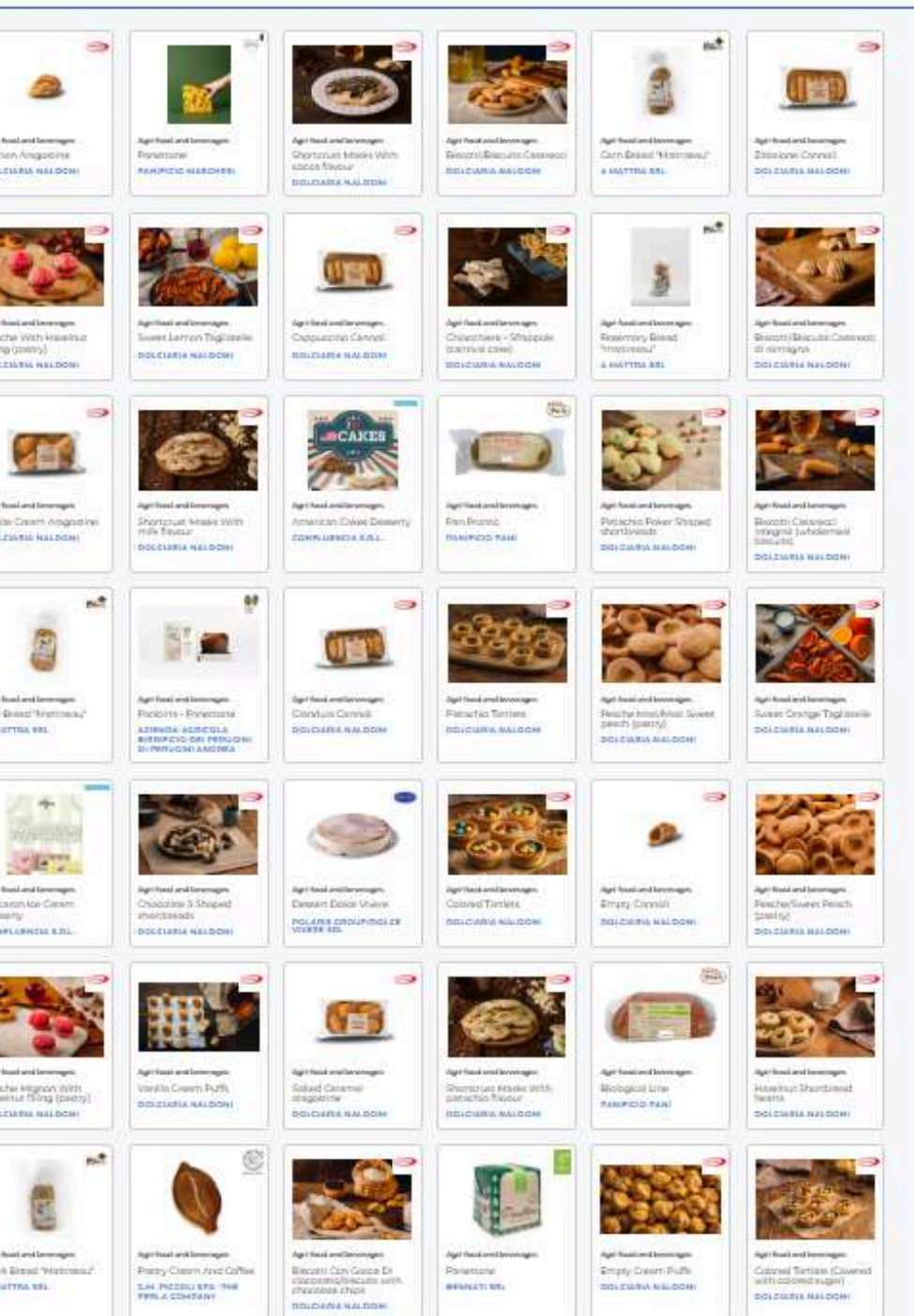

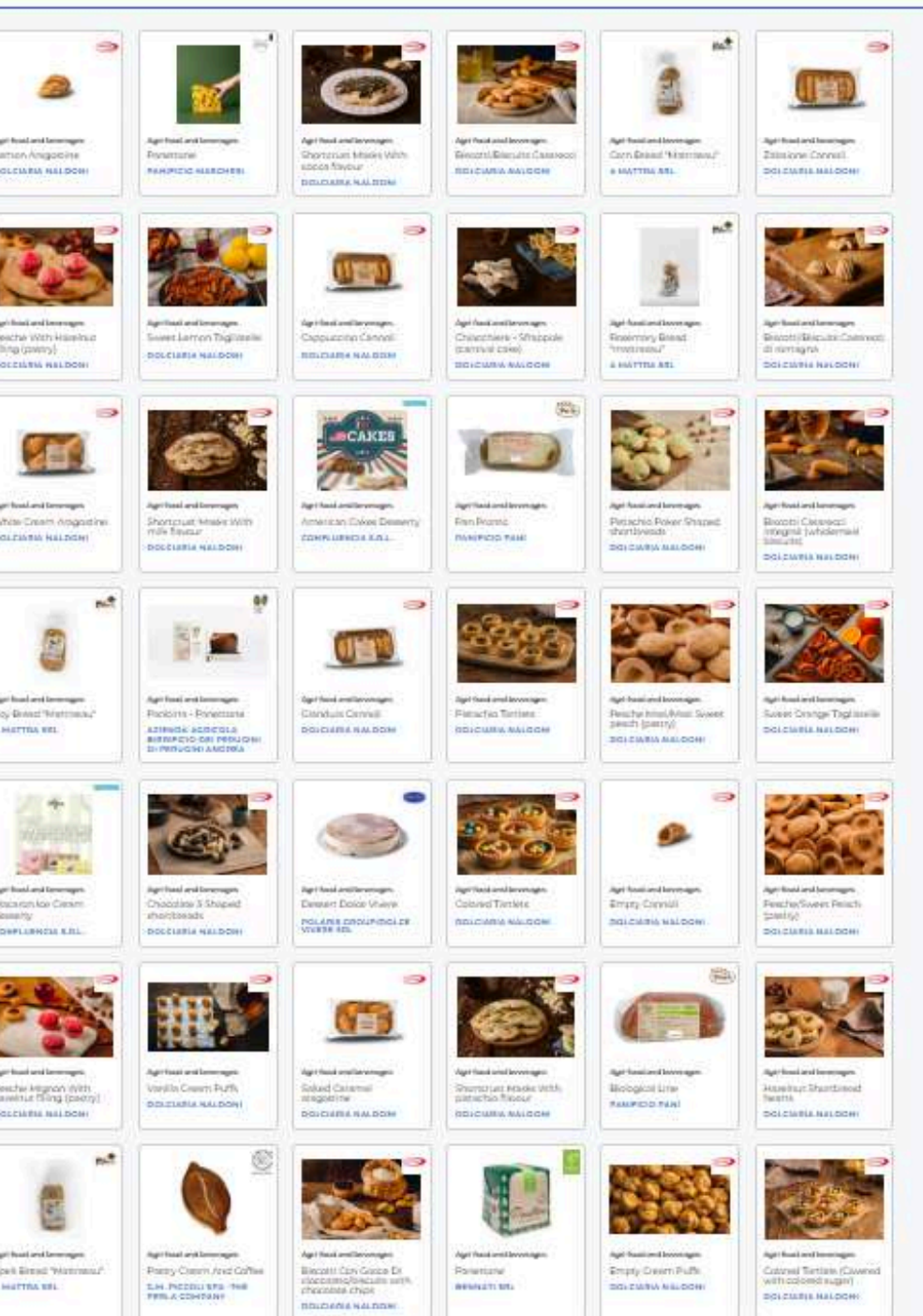

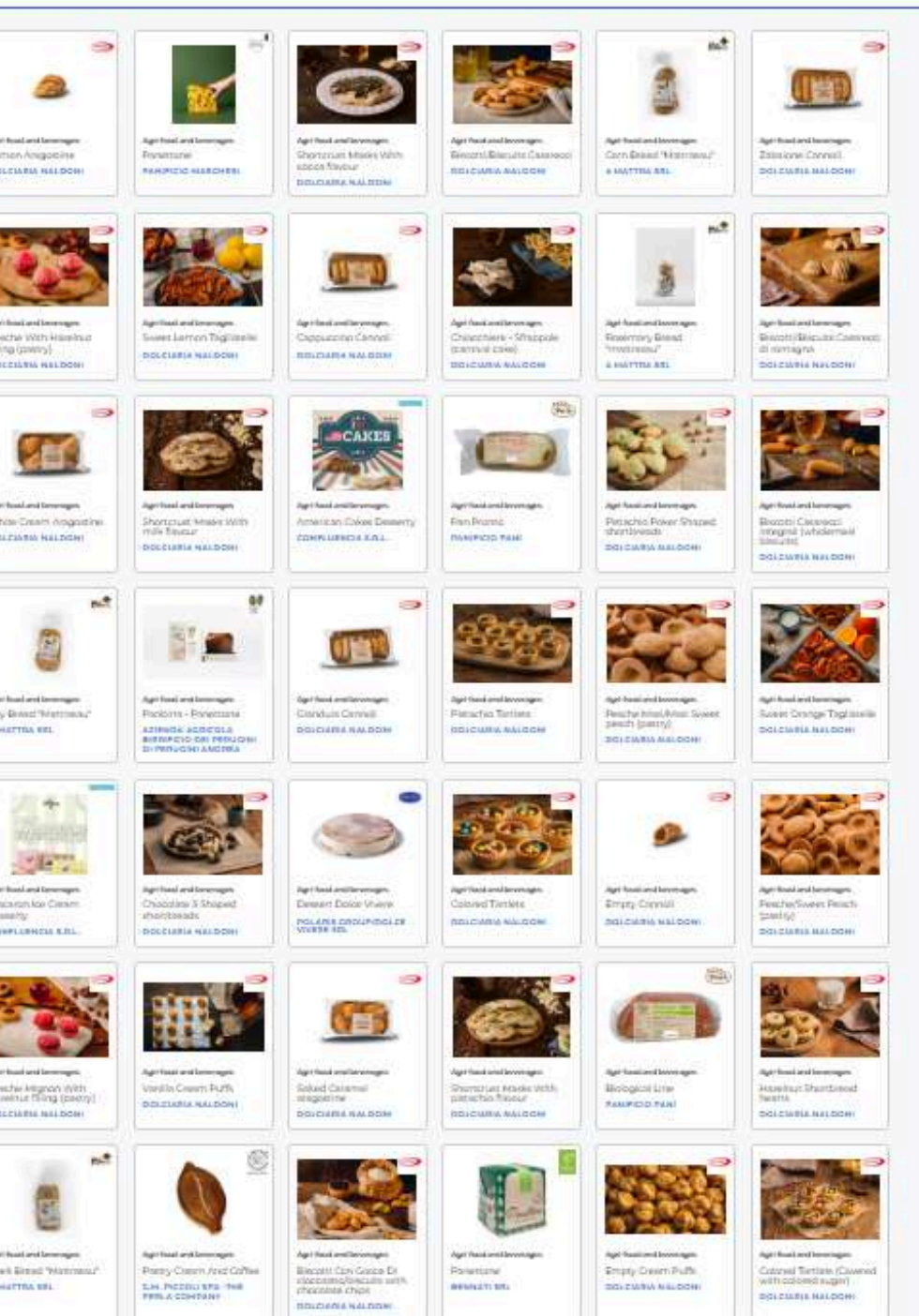

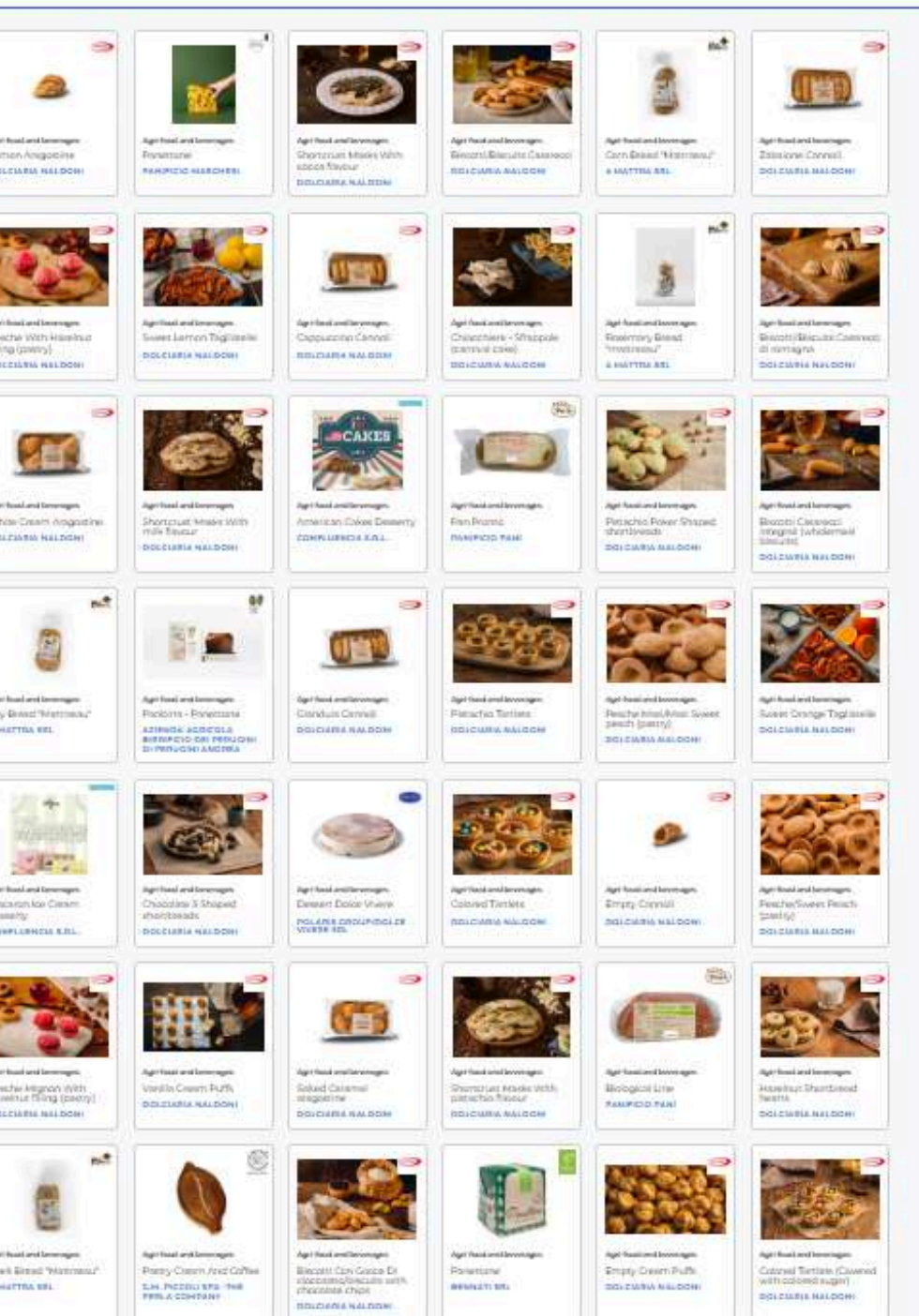

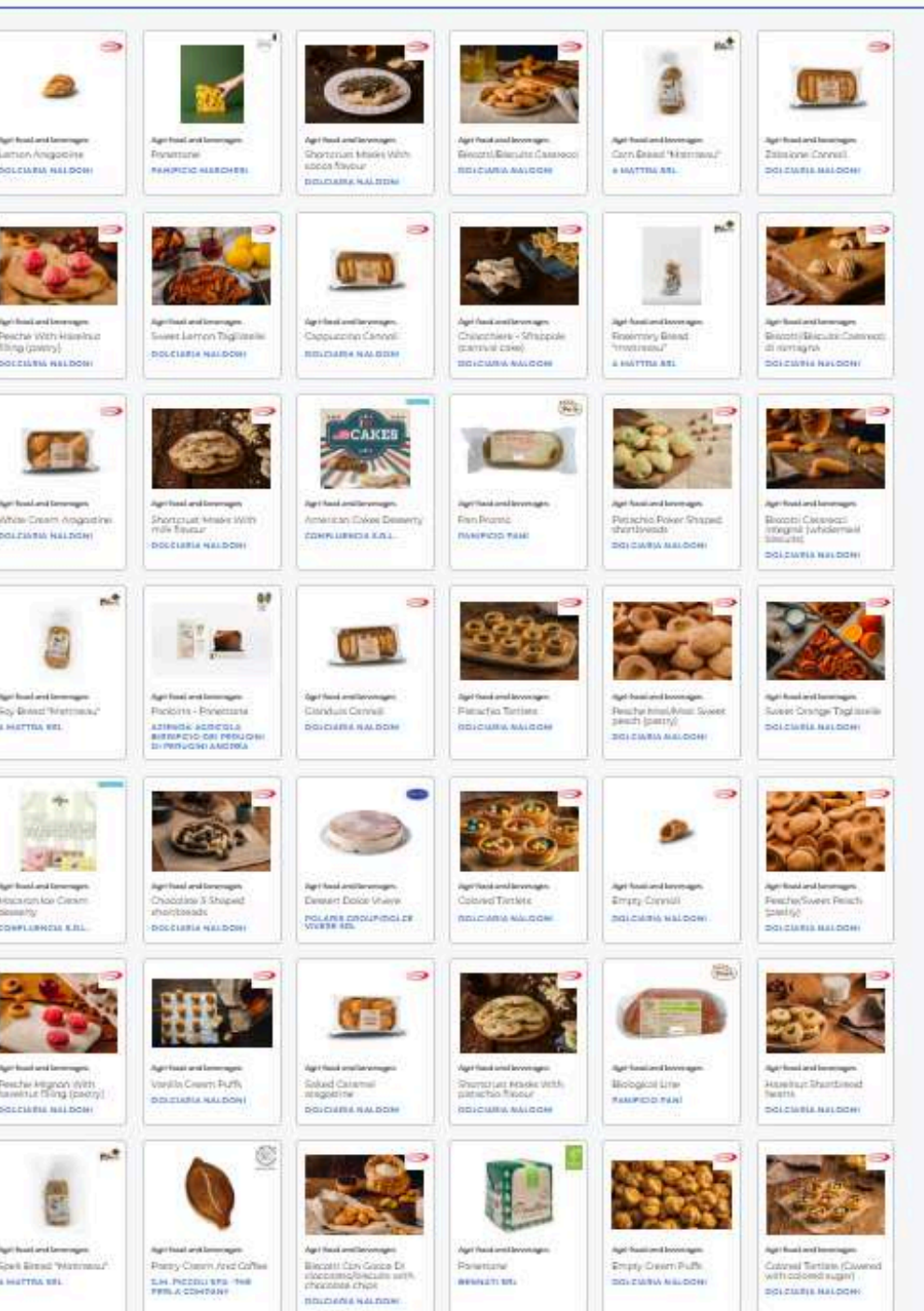

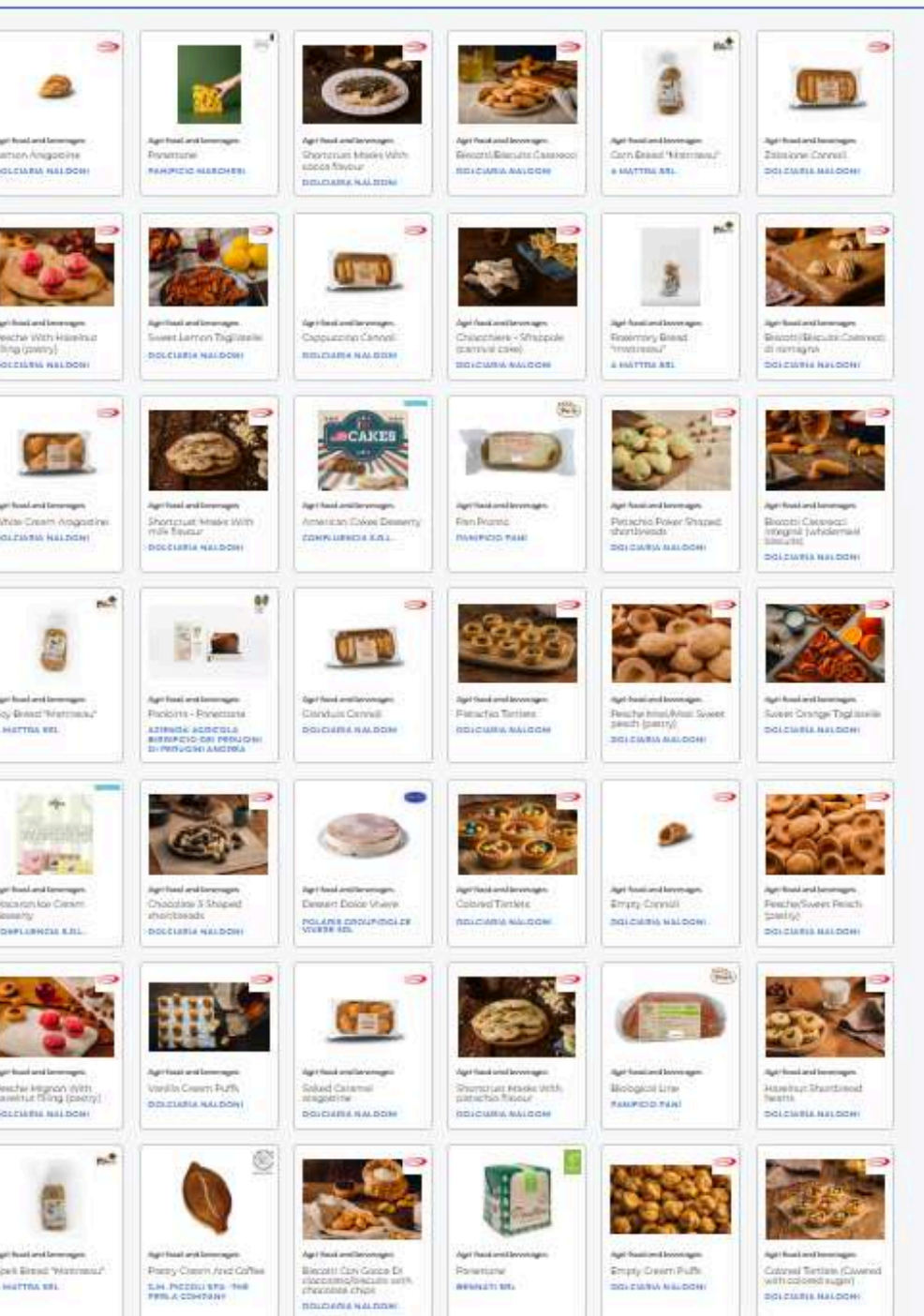

### BUYER 365

MATCH

### HONE HURLINER MANAGER THE ACTION

| faint and<br>ages | 2.6        | 1995 Contemporation,<br>Science and contemporation | Pressing &  | (Canada and No-    | (11) Makes of Machinesey<br>A Territorian |  |
|-------------------|------------|----------------------------------------------------|-------------|--------------------|-------------------------------------------|--|
| nan :             | [BCM-brook | 3847 Persenal com-                                 | (f) brootly | (20) Textilization | (2, 1) (104)                              |  |

### roduct Categorie

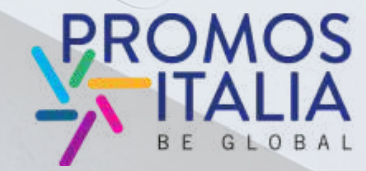

### **PRODUCT SHEET**

In the product sheet you can view **all the information relating to the individual products.** 

- Product image
- Description
- Price Range
- Type of production (artisanal/handacraft)
- Certifications

You can also download the **brochure**.

If you are interested in the product, click on "Add to your favorites" next to the company name to save it among your favorites.

The system also shows you all the other product sheets of the same company below.

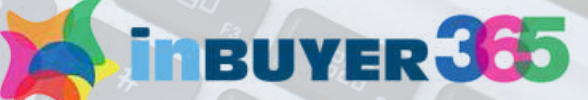

### esche/Sweet Peach (Pastry)

Pearted week peart paid to

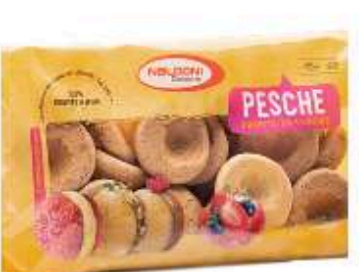

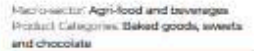

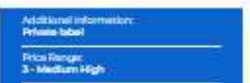

Documents

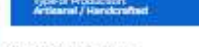

FDA

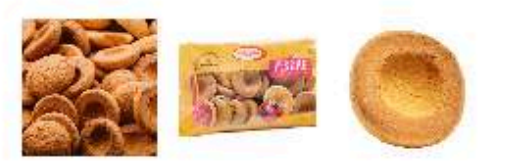

ha is a sens-finished product that you centifil in with cream, mascarpure or hapenut cream. Demake of 6 m

### Company products

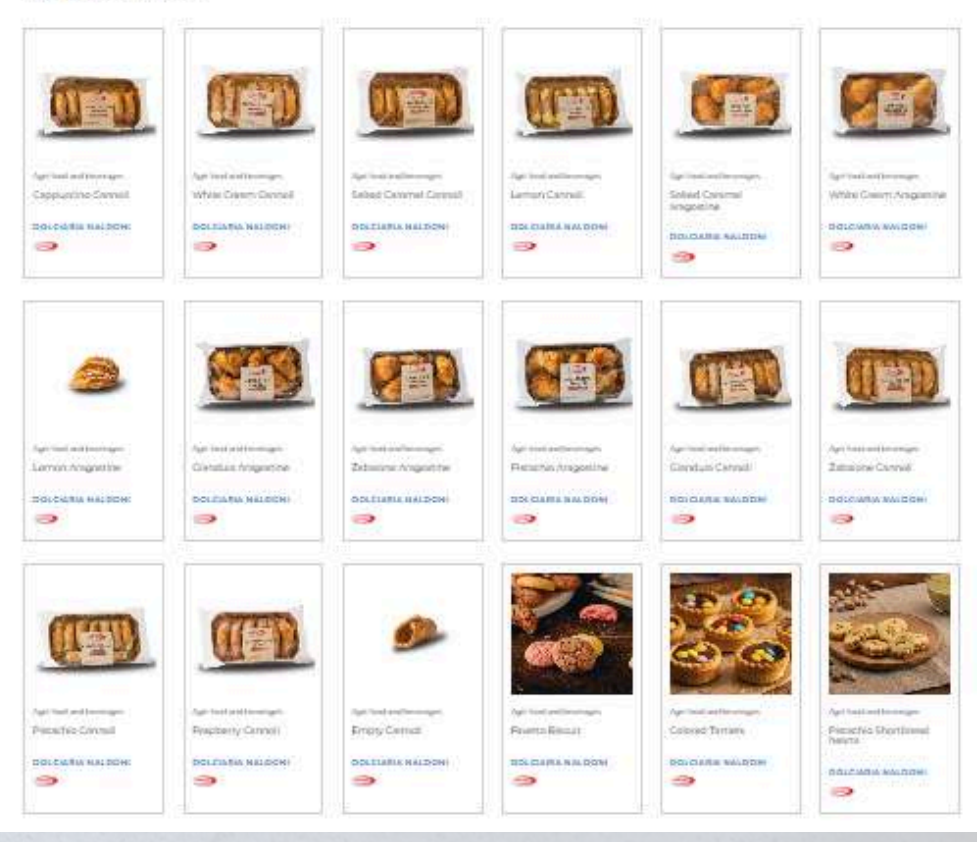

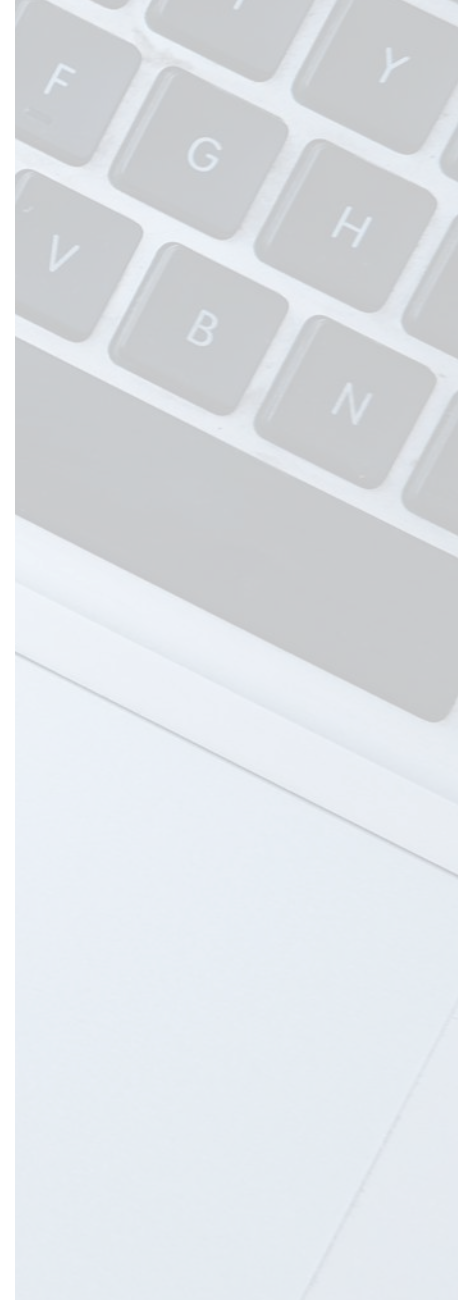

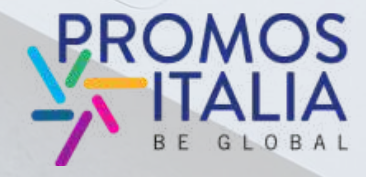

### HOW TO ACCESS THE LIST OF SELECTED COMPANIES

At any time you can consult the list of companies you have selected.

1. Click on the icon in the top right and click on Profile | Agenda

2. Click on the "My Favorites" label

By clicking on pencil icon you can view the notes, modify them and remove the preference from the company.

Furthermore, when you navigate the website, you will see a card on the right of the screen showing the companies you have selected

| profiles        | company       |
|-----------------|---------------|
| My companies    |               |
| OOLCIARIA NALDO | NI            |
| MAJOR GROUP SRL | 5             |
| ZEUS MILANO     |               |
|                 | 😹 inbuyer 300 |

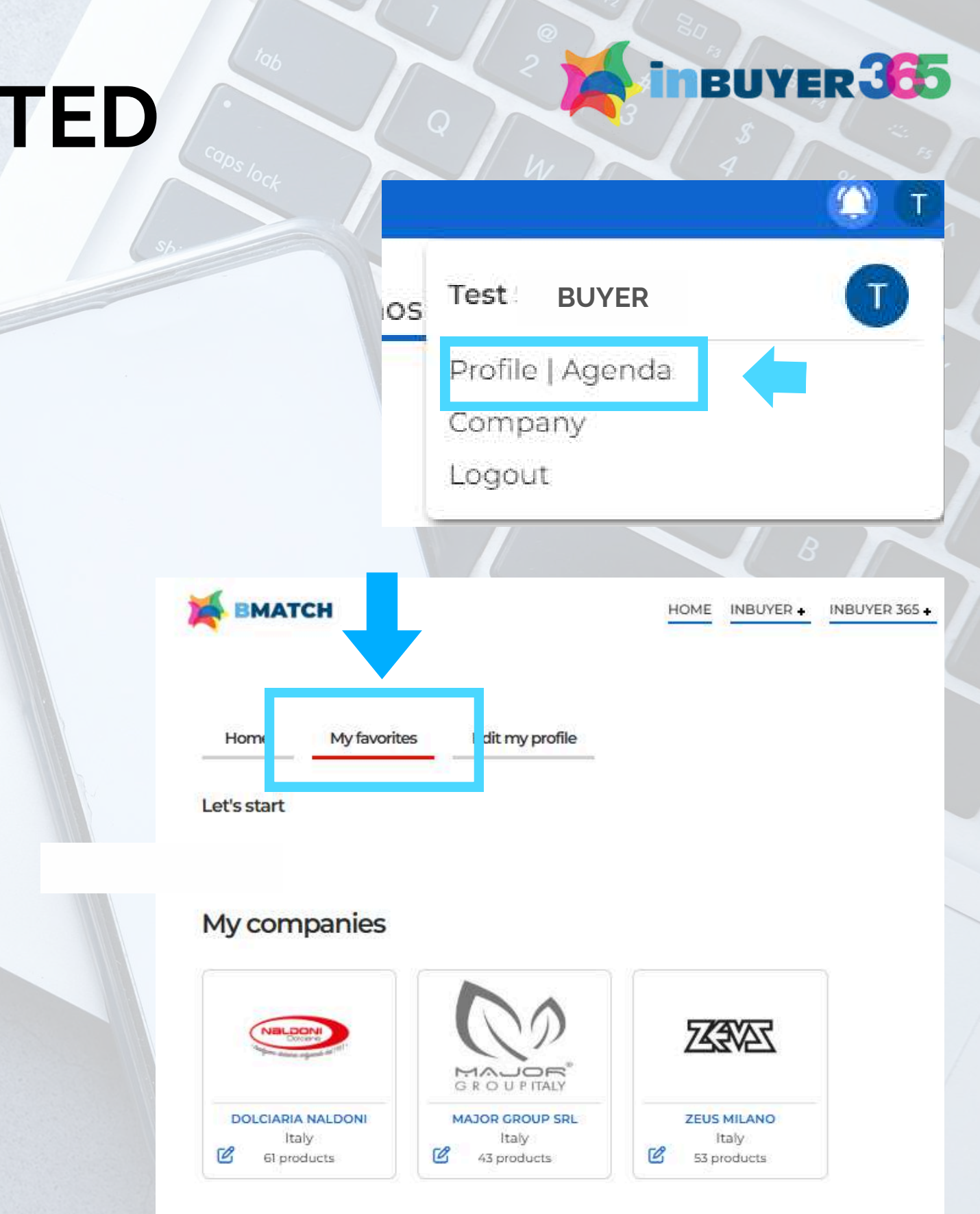

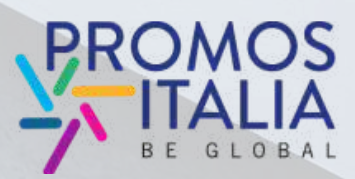

### WHAT IS THE NEXT STEP?

The InBuyer 365 team will see the preferences you have expressed.

The InBuyer365 team will contact you to inform you about upcoming InBuyer events, during which you may have the opportunity to meet the companies you have selected.

### **Events** Calendar

this pape you part find all the scheduled influver 628 Matching session charge for international operations and for italian companies of selected provinces (in which legal and/or operational headquarker must be base

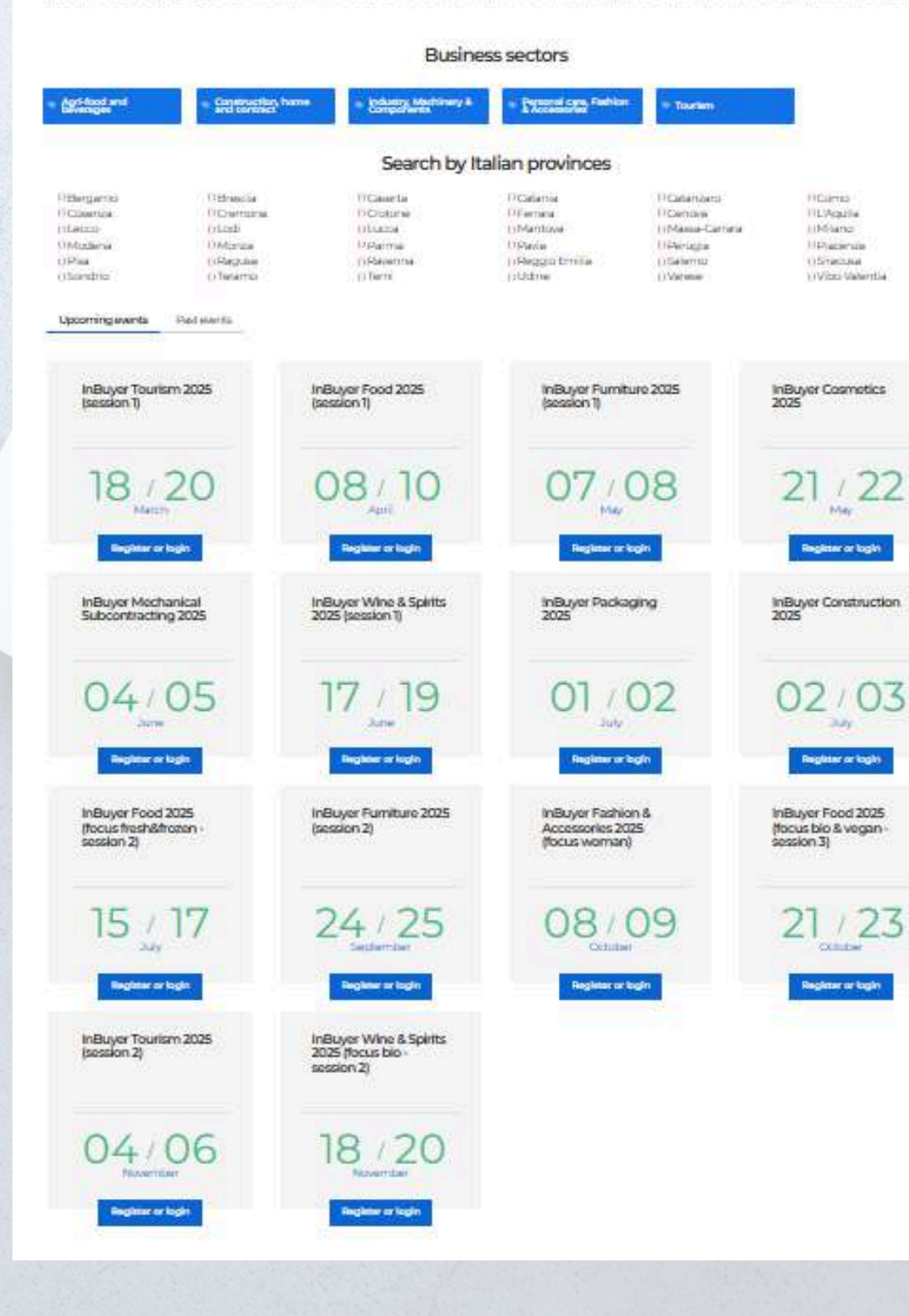

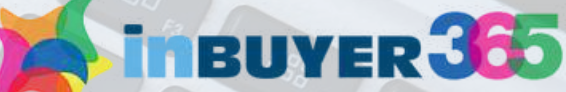

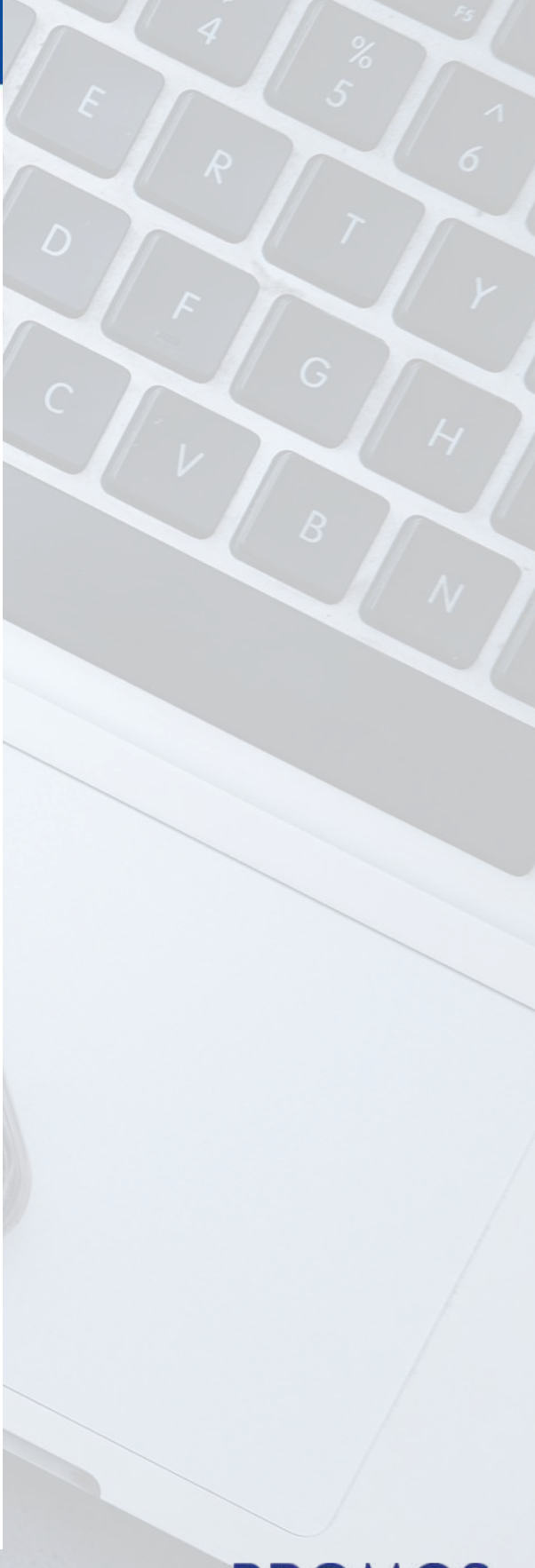

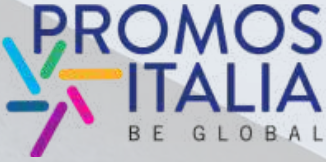

### IN HOW LOG TO AGAIN

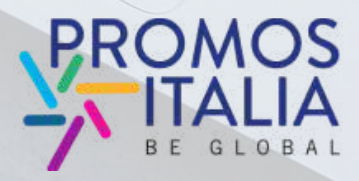

InBuyer 365 is an innovative virtual catalog that Collects and showcases all the Italian collects and snowcases all the Italian companies that have actively participated in gned to connect international buyers with aned to connect international puyers with businesses, the platform offers a great the InBuyer events. 0 111

1

inBUVER 305

InBuyer 365 Your Bridge to Italian Excellen

A virtual catalog that connects international buyers with Italian companies

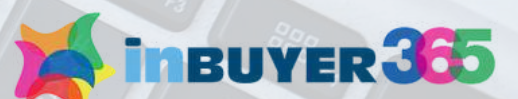

### ALREADY HAVE A USER ACCOUNT? HOW TO ACCESS THE PLATFORM

To enter the website after the first access, in which you registered,

go to the page

https://b-match.promositalia.camcom.it/inbuyer-365/inbuyer365.kl

e click on

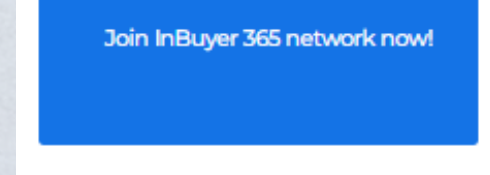

If you have participated in previous editions of InBuyer or have already created an account on the Eventi Promos Italia, BMATCH, DigIT Export or NIBI platforms, we ask you to please log in with the same credentials. The credentials used for the InBuyer platform until 2022 are no longer valid.

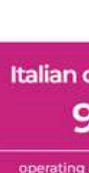

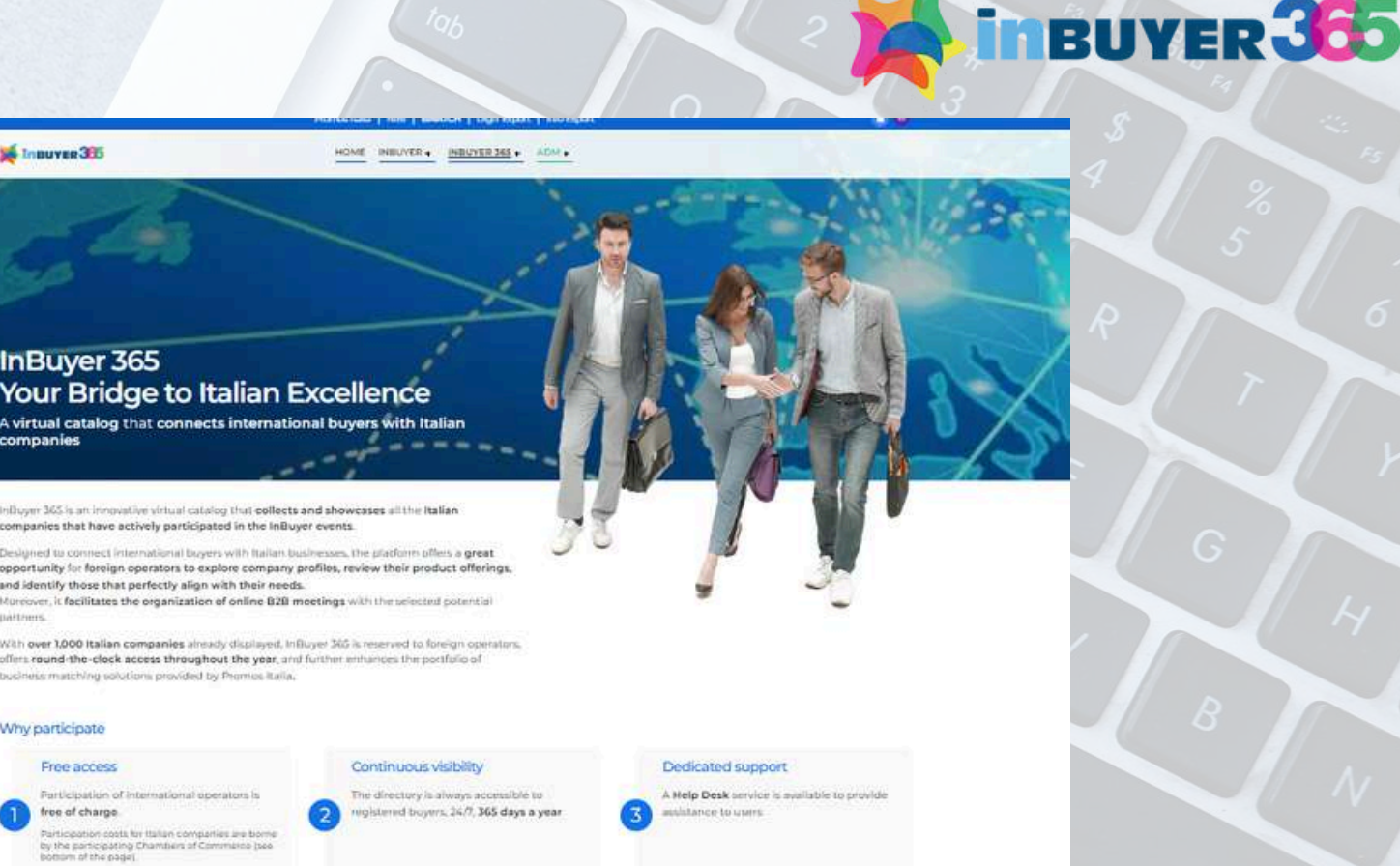

namic Directory

parties are always up-to-date.

online catalog is constantly enriched new companies and product sheets. Optimized Networking InBuyer 365 facilitates the organization o 828 meetings during InBuyer overta, up

Join InBuyer 365 network now!

### Italian Provinces Admitted

| Udine                        | 🖘 Vibo Valentia |
|------------------------------|-----------------|
| <ul> <li>Siracusa</li> </ul> | s Sondrio       |
| Ragusa                       | 🗢 Ravenna       |
| • Monza                      | - Perugia       |
| Massa-Carrara                | - Milano        |
| © Genova                     | - Lodi          |
| · Cosenza                    | Crotone         |
| * Caserta                    | 🐨 Catania       |

### InBuyer 365 - key numbers

| companies       | Potential buyers        | Company products          | Product sectors |
|-----------------|-------------------------|---------------------------|-----------------|
| 950             | 657                     | 1.500                     | 9               |
| on the platform | from all over the world | to browse on the platform | represented     |

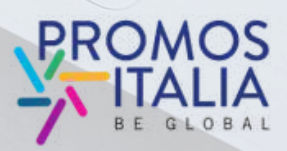

### ALREADY HAVE A USER ACCOUNT? HOW TO ACCESS THE PLATFORM

The Login screen will appear.

Click on login and authenticate with the credentials you used during the first registration.

You will be redirected to the **InBuyer 365 welcome page** from which you can consult italian companies, product sheets and manages your preferences.

| 10                                | CIN             |
|-----------------------------------|-----------------|
|                                   | 9.11            |
| <b>Please</b><br>Export<br>the He | note:<br>or NIE |
|                                   |                 |
|                                   |                 |
|                                   |                 |
|                                   | 1252            |
| E                                 | mail            |
|                                   | accivic         |

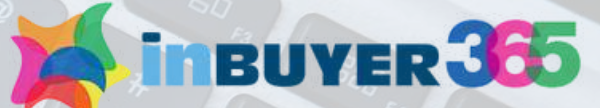

### o our B2B matching platform

### EGISTER

ready have an existing account on BMATCH, Promos Italia, DigIT rms, please login with that account. If you need assistance, contact

### ogin with your social media account

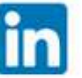

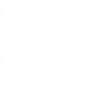

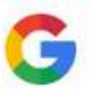

20

### Or login with your credentials

password?

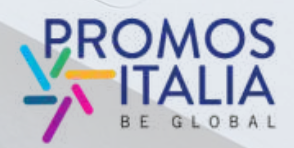

# ALREADY HAVE A USER ACCOUNT? HOW TO ACCESS THE PLATFORM

MATCH

You have **another way** to re-access Inbuyer 365. Go to the link <u>https://b-match.promositalia.camcom.it/</u> click **on login at the top right**.

You will find the box "**Already register**" click on "**Click here**" and log in with the credentials you used for the first registration.

Use the navigation menu of the site and click on Inbuyer 365 to enter the Directory.

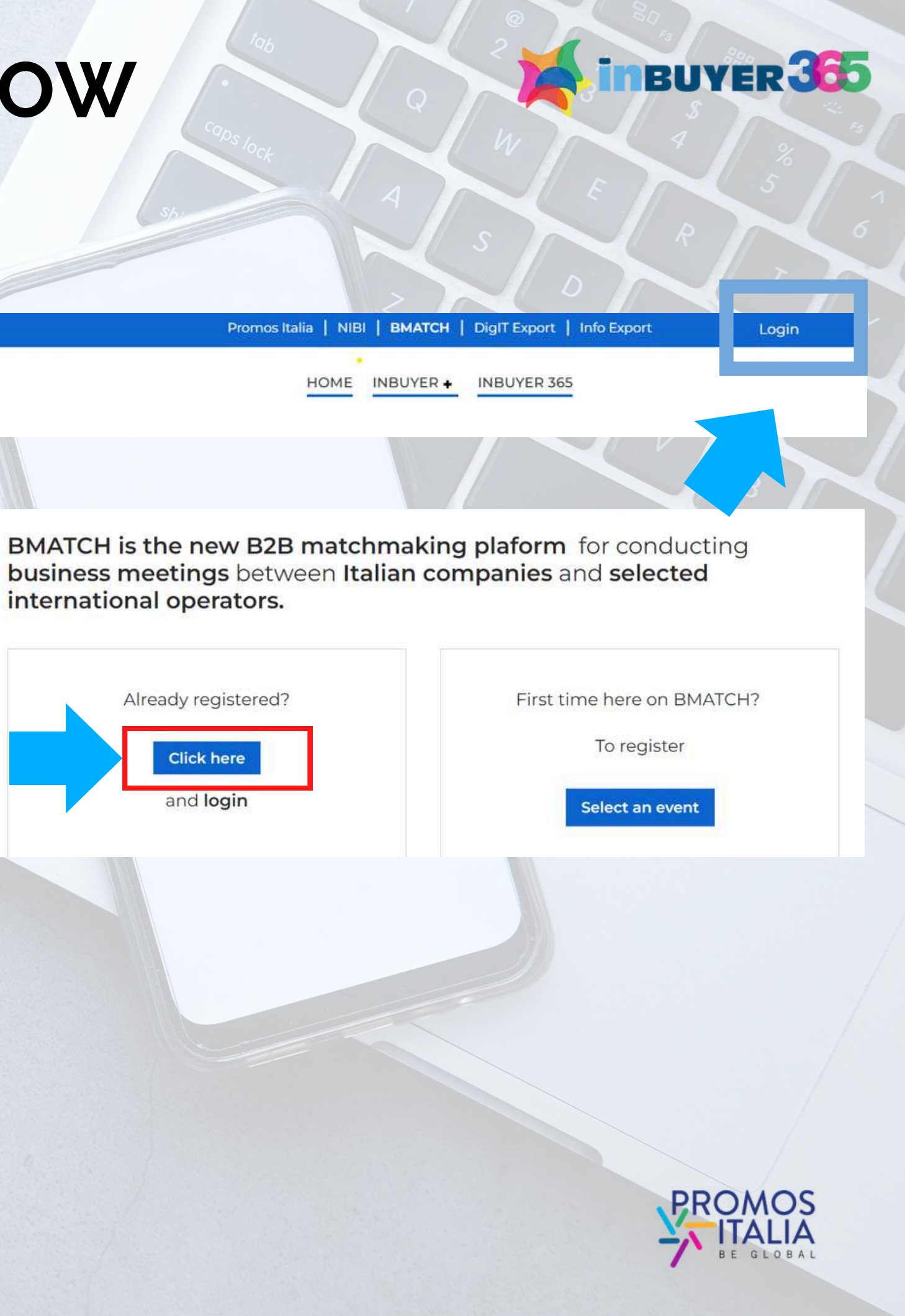

# **HELP DESK**

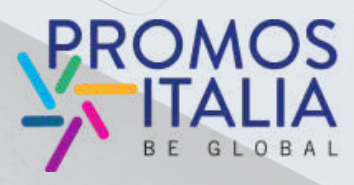

In Buyer 365 is an innovative virtual catalog that InBuyer 565 is an innovative virtual cata collects and showcases all the Italian collects and snowcases all the Italian companies that have actively participated in igned to connect international buyers with oned to connect international buyers with businesses, the platform offers a **great** the InBuyer events. 0 111

1

inBUVER 355

InBuyer 365 Your Bridge to Italian Excellen

A virtual catalog that connects international buyers with Italian companies

inbuyer 365

### **CONTACT THE HELP DESK**

On each page of the platform, on the right, you will find the **Help Desk icon**, as shown in the photo, to reach the dedicated page.

There is a help desk service on the platform that you can contact for any problem, question or clarification

Select the Help Desk to **r**eceive the assistance you need.

By accessing the help desk section you can receive the desired assistance either via integrated live chat or by directly contacting a representative of the InBuyer team (via chat or email)

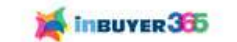

2)

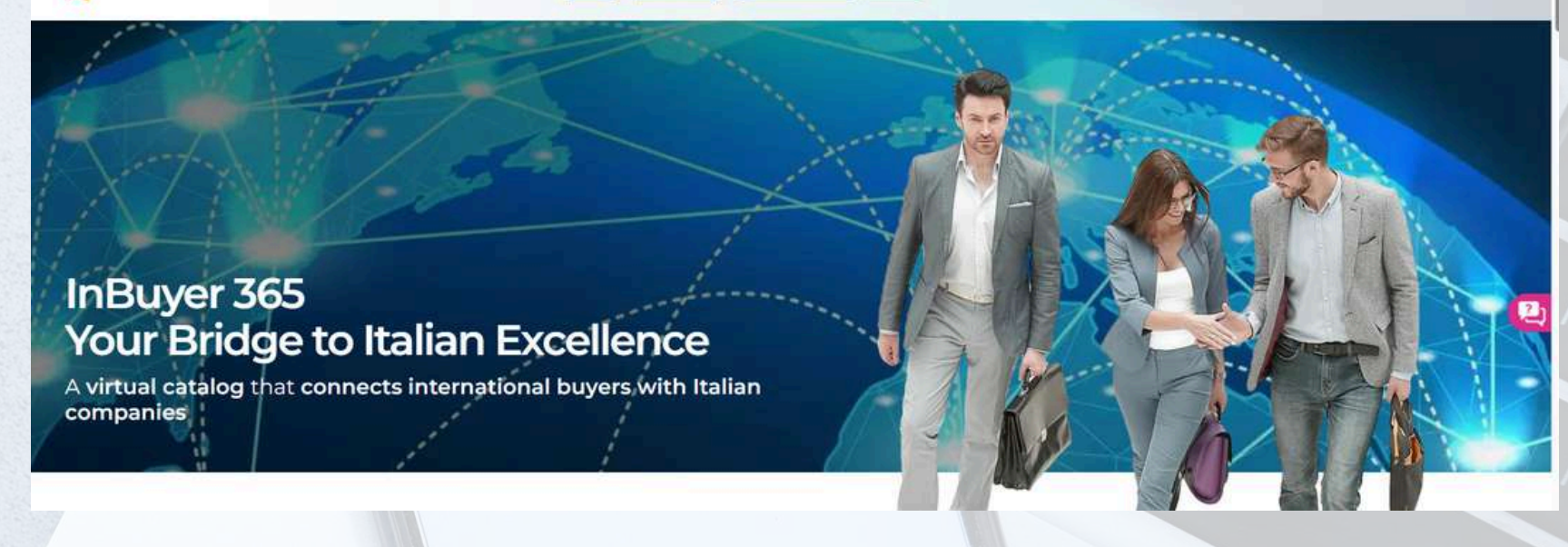

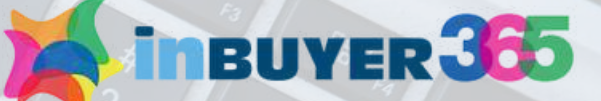

HOME INBUYER + INBUYER 365 + ADM +

### Help desk

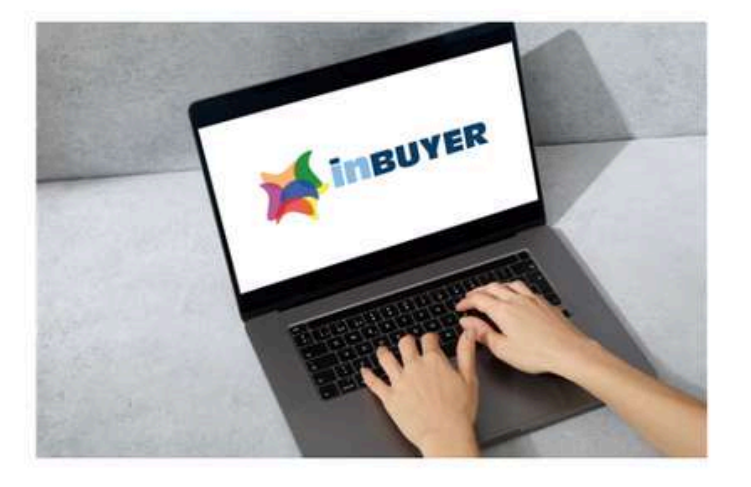

### Help Desk InBuyer

Need assistance with InBuyer events area? We are glad to assist you!

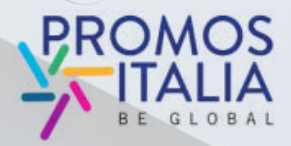

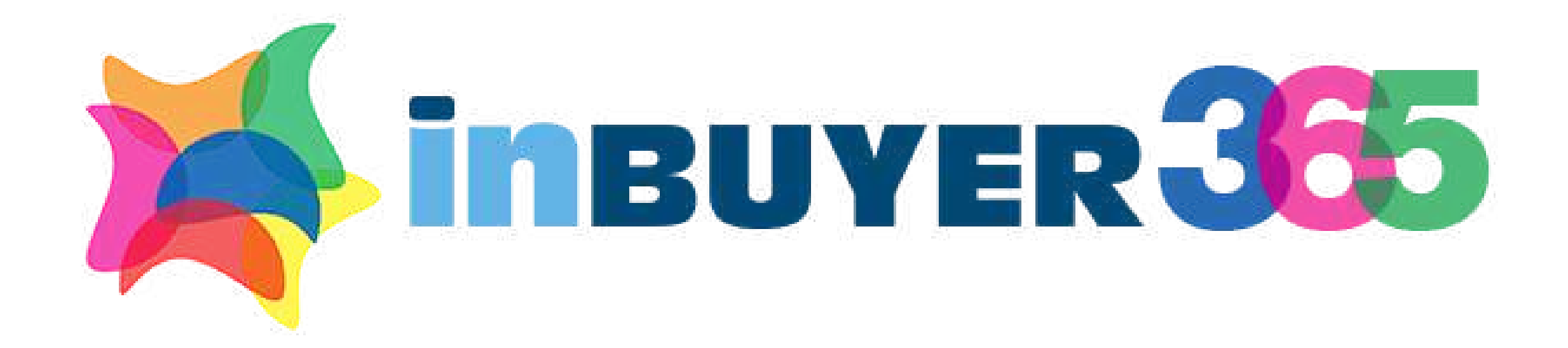

### For information: incomingbuyer@promositalia.camcom.it

### https://b-match.promositalia.camcom.it/inbuyer-365/inbuyer365.kl

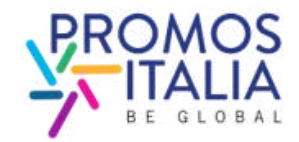